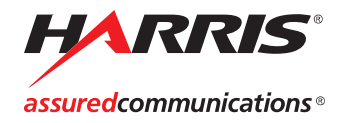

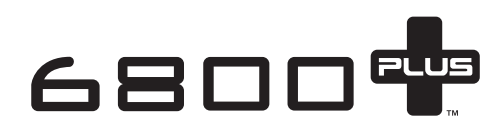

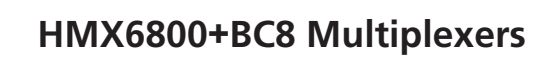

Installation and Operation Manual

Edition B 175-000343-00

# HMX6800+BC8

# **Audio Multiplexers**

Installation and Operation Manual

Edition B November 2007

### **Copyright Information**

Copyright 2007 Harris Corporation, 1025 West NASA Boulevard, Melbourne, Florida 32919-0001 U.S.A.

All rights reserved. This product and related documentation are protected by copyright and are distributed under licenses restricting their use, copying, distribution, and decompilation. No part of this product or related documentation may be reproduced in any form by any means without prior written authorization of Harris Corporation and its licensors, if any.

This publication could include technical inaccuracies or typographical errors. Changes are periodically added to the information herein; these changes will be incorporated into new editions of the publication. Harris Corporation may make improvements and/or changes in the product(s) and/or the program(s) described in this publication at any time.

All trademarks are property of their respective owners.

#### Warranty Information

The Limited Warranty Policy provides a complete description of your warranty coverage, limitations, and exclusions, as well as procedures for obtaining warranty service. To view the complete warranty, visit <u>www.broadcast.harris.com/leitch</u>.

This publication is provided "as is" without warranty of any kind, either express or implied, including, but not limited to, the implied warranties of merchantability, fitness for a particular purpose, or non-infringement.

# Contents

#### Preface

| Manual Informationvii                                               |
|---------------------------------------------------------------------|
| Purpose                                                             |
| Audience                                                            |
| Revision Historyvii                                                 |
| Writing Conventionsviii                                             |
| Obtaining Documentsviii                                             |
| Unpacking/Shipping Informationix                                    |
| Unpacking a Productix                                               |
| Product Servicingix                                                 |
| Returning a Productix                                               |
| Restriction on Hazardous Substances (RoHS) Compliance               |
| Waste from Electrical and Electronic Equipment (WEEE) Compliance xi |
| Safety xii                                                          |
| Safety Terms and Symbols in this Manual xii                         |

#### **Chapter 1: Introduction**

| Overview            | 1  |
|---------------------|----|
| Product Description | 2  |
| Module Descriptions |    |
| Front Module        |    |
| Back Connectors     | 5  |
| Breakout Cables     | 6  |
| RS-422/RS-232 Cable | 10 |
| Signal Flow         |    |
| 0                   |    |

#### **Chapter 2: Installation**

| Overview |  | 13 | , |
|----------|--|----|---|
|----------|--|----|---|

| Maximum 6800+ Frame Power Ratings              | 14 |
|------------------------------------------------|----|
| Unpacking the Module                           | 15 |
| Preparing the Product for Installation         | 15 |
| Checking the Packing List                      | 15 |
| Setting Jumper CJ1 for Local or Remote Control | 16 |
| Installing 6800+ Modules                       | 17 |
| Required Frames and Back Connector Types       | 17 |
| Installing and Removing Modules                | 17 |
| Upgrading Module Firmware                      | 18 |
| Upgrading the Firmware                         | 18 |
| Correcting a Failed Upgrading Procedure        | 21 |
|                                                |    |

#### **Chapter 3: Operation**

| Overview                                             |    |
|------------------------------------------------------|----|
| Operating Notes                                      |    |
| Q-SEE Compliant Thumbnails                           |    |
| Activating Multiplexer Functions                     |    |
| Audio Test Tones                                     |    |
| Audio Embedding Modes                                |    |
| Audio Embedding Errors                               | 32 |
| Input Audio Rate                                     | 32 |
| Cross-Functional Parameter Changes                   | 33 |
| ADS Clean Parameter                                  | 33 |
| PCM/Non-PCM Settings                                 | 34 |
| Channel Word Length                                  |    |
| Parameter Availability based on Operating Mode       | 35 |
| Changing Parameter Settings                          |    |
| Changing Parameter Settings using Card-Edge Controls |    |
| Setting HMX6800+BC8 Control Parameters               | 38 |
| Changing Parameter Settings using CCS Software       | 49 |
| Setting HMX6800+BC8 Remote Control Parameters        | 50 |
| LEDs and Alarms                                      | 60 |
| Monitoring LEDs                                      | 60 |
| Module Status LEDs                                   | 61 |
| Alarms                                               | 62 |
|                                                      |    |

#### **Chapter 4: Specifications**

| Overview | 5 |
|----------|---|
| nputs 6  | 6 |

| SDI Video Input       | 66 |
|-----------------------|----|
| AES Input             | 66 |
| Outputs               | 67 |
| SDI Video Output      | 67 |
| RS-232/RS-422         |    |
| Propagation Delay     |    |
| Power Consumption     |    |
| Operating Temperature | 68 |
|                       |    |

#### Appendix A: Audio Bit Manipulation

| Overview                                                          | 69   |
|-------------------------------------------------------------------|------|
| Manipulating Channel Status Bits (C-Bit)                          | 70   |
| Manipulating Validity and User Bits (V-Bit and U-Bit)             | 73   |
| Identifying Audio Characteristics (Audio Sampling Frequency and W | Vord |
| Length)                                                           | 74   |

# Appendix B: Communication and Control Troubleshooting Tips

| Overview                                                     | 75 |
|--------------------------------------------------------------|----|
| General Troubleshooting Steps                                | 76 |
| Software Communication and Control Issues                    | 77 |
| + Pilot Lite Fails to Communicate with Installed Modules     | 77 |
| + Pilot Lite Does Not Find All Modules in Frame              | 78 |
| + Pilot Lite or CCS Software Application Not Responding      | 79 |
| + Pilot Lite Cannot Control a Module Showing                 |    |
| in the Control Window                                        | 79 |
| + Pilot Lite Reports "Not Ready" Status                      | 79 |
| CCS Software Application or Remote Control Panel Does Not    |    |
| Communicate with Module                                      | 80 |
| Alarm Query Fails When a Device Reboots                      | 80 |
| Hardware Communication and Control Issues                    | 81 |
| Frames Fail to Communicate with the PC after a Power Failure | 81 |
| Module Does Not Seem to Work                                 | 81 |
| Contacting Customer Service                                  | 81 |
|                                                              |    |

#### Index

| Keywords |  |
|----------|--|
|----------|--|

# Preface

## **Manual Information**

#### **Purpose**

This manual details the features, installation, operation, maintenance, and specifications for the HMX6800+BC8 Audio Multiplexers.

#### Audience

This manual is written for engineers, technicians, and operators responsible for installation, setup, maintenance, and/or operation of the HMX6800+BC8 Audio Multiplexers.

#### **Revision History**

| 5       |               |                                   |
|---------|---------------|-----------------------------------|
| Edition | Date          | Comments                          |
| А       | February 2007 | Initial release                   |
| В       | November 2007 | Update breakout cable information |

#### Table P-1. Revision History of Manual

#### Writing Conventions

To enhance your understanding, the authors of this manual have adhered to the following text conventions:

| Term or<br>Convention | Description                                                                                                    |
|-----------------------|----------------------------------------------------------------------------------------------------|
| Bold                  | Indicates dialog boxes, property sheets, fields, buttons,<br>check boxes, list boxes, combo boxes, menus,<br>submenus, windows, lists, and selection names |
| Italics               | Indicates E-mail addresses, the names of books or<br>publications, and the first instances of new terms and<br>specialized words that need emphasis        |
| CAPS                  | Indicates a specific key on the keyboard, such as ENTER, TAB, CTRL, ALT, or DELETE                                                                         |
| Code                  | Indicates variables or command-line entries, such as a DOS entry or something you type into a field                                                        |
| >                     | Indicates the direction of navigation through a hierarchy of menus and windows                                                                             |
| hyperlink             | Indicates a jump to another location within the electronic document or elsewhere                                                                           |
| Internet address      | Indicates a jump to a Web site or URL                                                                                                    |
| Mote                  | Indicates important information that helps to avoid and troubleshoot problems                                                                              |

Table P-2. Writing Conventions

### **Obtaining Documents**

Product support documents can be viewed or downloaded from our website. Alternatively, contact your Customer Service representative to request a document.

# **Unpacking/Shipping Information**

## **Unpacking a Product**

This product was carefully inspected, tested, and calibrated before shipment to ensure years of stable and trouble-free service.

- 1. Check equipment for any visible damage that may have occurred during transit.
- 2. Confirm that you have received all items listed on the packing list.
- 3. Contact your dealer if any item on the packing list is missing.
- 4. Contact the carrier if any item is damaged.
- 5. Remove all packaging material from the product and its associated components before you install the unit.

Keep at least one set of original packaging, in the event that you need to return a product for servicing.

### **Product Servicing**

Except for firmware upgrades, HMX6800+BC8 modules are not designed for field servicing. All hardware upgrades, modifications, or repairs require you to return the modules to the Customer Service center.

## **Returning a Product**

In the unlikely event that your product fails to operate properly, please contact Customer Service to obtain a Return Authorization (RA) number, then send the unit back for servicing.

Keep at least one set of original packaging in the event that a product needs to be returned for service. If the original package is not available, you can supply your own packaging as long as it meets the following criteria:

- The packaging must be able to withstand the product's weight.
- The product must be held rigid within the packaging.
- There must be at least 2 in. (5 cm) of space between the product and the container.
- The corners of the product must be protected.

Ship products back to us for servicing prepaid and, if possible, in the original packaging material. If the product is still within the warranty period, we will return the product prepaid after servicing.

# **Restriction on Hazardous Substances (RoHS) Compliance**

Directive 2002/95/EC—commonly known as the European Union (EU) Restriction on Hazardous Substances (RoHS)—sets limits on the use of certain substances found in electrical and electronic equipment. The intent of this legislation is to reduce the amount of hazardous chemicals that may leach out of landfill sites or otherwise contaminate the environment during end-of-life recycling. The Directive, which took effect on July 1, 2006, refers to the following hazardous substances:

- Lead (Pb)
- Mercury (Hg)
- Cadmium (Cd)
- Hexavalent Chromium (Cr-V1)
- Polybrominated Biphenyls (PBB)
- Polybrominated Diphenyl Ethers (PBDE)

According to this EU Directive, all products sold in the European Union will be fully RoHS-compliant and "lead-free." (See our website for more information on dates and deadlines for compliance.) Spare parts supplied for the repair and upgrade of equipment sold before July 1, 2006 are exempt from the legislation. Equipment that complies with the EU directive will be marked with a RoHS-compliant emblem, as shown in Figure P-1.

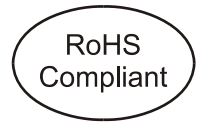

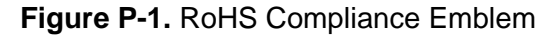

# Waste from Electrical and Electronic Equipment (WEEE) Compliance

The European Union (EU) Directive 2002/96/EC on Waste from Electrical and Electronic Equipment (WEEE) deals with the collection, treatment, recovery, and recycling of electrical and electronic waste products. The objective of the WEEE Directive is to assign the responsibility for the disposal of associated hazardous waste to either the producers or users of these products. As of August 13, 2005, the producers or users of these products were required to recycle electrical and electronic equipment at end of its useful life, and may not dispose of the equipment in landfills or by using other unapproved methods. (Some EU member states may have different deadlines.)

In accordance with this EU Directive, companies selling electric or electronic devices in the EU will affix labels indicating that such products must be properly recycled. (See our website for more information on dates and deadlines for compliance.) Contact your local sales representative for information on returning these products for recycling. Equipment that complies with the EU directive will be marked with a WEEE-compliant emblem, as shown in Figure P-2.

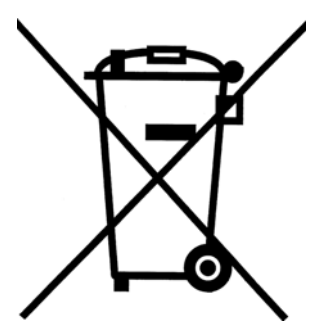

Figure P-2. WEEE Compliance Emblem

# Safety

Carefully review all safety precautions to avoid injury and prevent damage to this product or any products connected to it. If this product is rack-mountable, it should be mounted in an appropriate rack using the rack-mounting positions and rear support guides provided. It is recommended that each frame be connected to a separate electrical circuit for protection against circuit overloading. If this product relies on forced air cooling, it is recommended that all obstructions to the air flow be removed prior to mounting the frame in the rack.

If this product has a provision for external earth grounding, it is recommended that the frame be grounded to earth via the protective earth ground on the rear panel.

*IMPORTANT!* Only qualified personnel should perform service procedures.

### Safety Terms and Symbols in this Manual

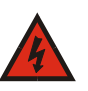

#### WARNING

Statements identifying conditions or practices that may result in personal injury or loss of life. High voltage is present.

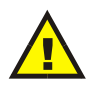

#### CAUTION

Statements identifying conditions or practices that can result in damage to the equipment or other property.

# Chapter 1

## **Overview**

The HMX6800+BC8 HD/SD Audio Multiplexers embed 8 AES audio signals, in both balanced and unbalanced formats, into a single 1.5 Gb/s HD or 270 Mb/s SD video stream. Following SMPTE specifications, this embedder can embed up to eight AES audio signals into four groups in the horizontal ancillary region of the HD-SDI or SD-SDI output signal. The sample rate conversion can be disabled for Dolby E®/compressed audio compliancy.

HMX6800+BC8 modules auto-detect between HD-SDI and SD-SDI signals with full channel selection per HD or SD signal. Built-in video and audio processing amplifiers allow for full control over the picture and sound.

Each HMX6800+BC8 includes a module-specific breakout cable that expands the number of available connections beyond what would fit on a standard two-slot back connector. The breakout cable includes an RS-422 serial connector to embed metadata.

HMX6800+BC8 modules can be controlled at the card edge; or controlled and monitored through Pilot Lite, Pilot, Navigator, and CCS-compliant control panels.

The following topics are described in this chapter:

- "Product Description" on page 2
- "Module Descriptions" on page 3
- "Breakout Cables" on page 6
- "Signal Flow" on page 11

## **Product Description**

HMX6800+BC8 modules have the following features:

- Automatic detection of all SMPTE 292M HDTV video standards and SMPTE 259M 525/625 component video standards
- 16-, 20-, or 24-bit audio processing (selectable word length in channel pairs)
- Audio test tone generator
- Programmable audio delays (up to 1.3 s)
- Inputs:
  - SMPTE 292M HD-SDI or SMPTE 259M SD-SDI input
  - Eight unbalanced AES digital audio or eight balanced AES digital audio inputs
- Four SMPTE 292M HD-SDI with SMPTE 299M embedded audio or SMPTE 259M SD-SDI with SMPTE 272M embedded audio outputs
- Video delay for 1 video stream (up to 5 frames for HD and 25 frames for SD)
- Sample rate conversion disable on AES inputs for Dolby / compressed audio embedding
- Optional ancillary data space cleaning mode before embedding
- 24-bit AES input audio embedding
- Data embedding (Dolby-E metadata)
- HD and SD video processing amplifier with controls for luminance gain, luminance offset, chrominance gain, chrominance offset, white clip, black clip, and hue (SD only)
- Audio processing amplifier with controls for delay, gain, invert, channel multiplexing, and averaging
- Thumbnail streaming of output video, when installed in an FR6802+QXF frame that also contains a 6800+Eth resource module
- Card-edge LEDs to indicate signal presence (both audio and video) and module failure
- Serial and Ethernet remote control and monitoring

# **Module Descriptions**

## **Front Module**

Figure 1-1 is a generic top-front view of a typical 6800+ module and shows the general location of standard LEDs, controls, and jumpers.

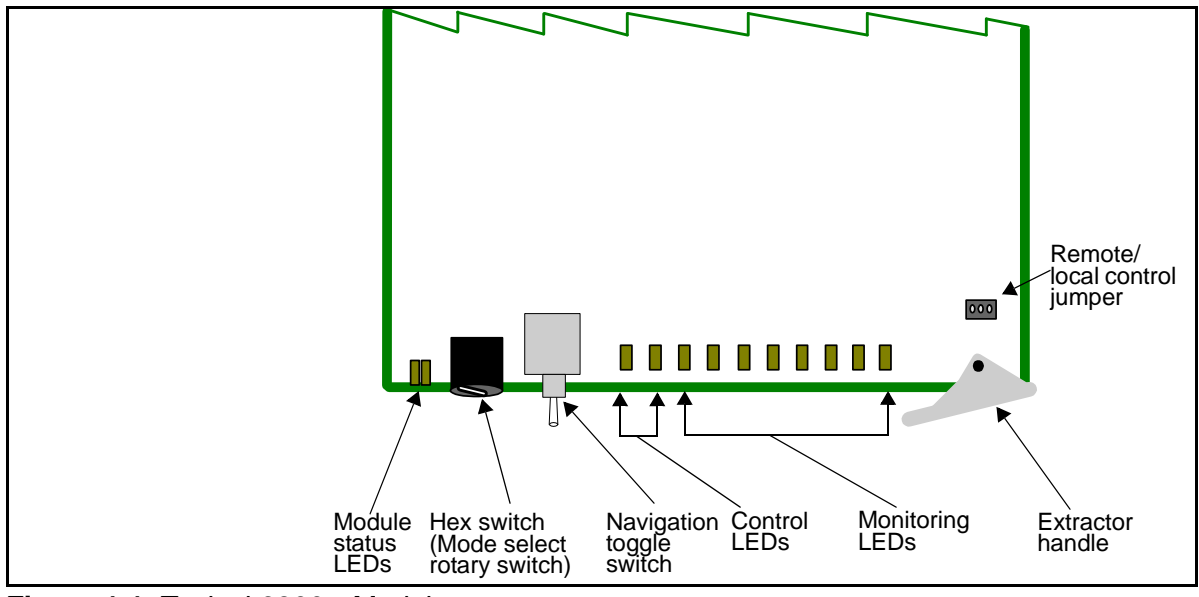

Figure 1-1. Typical 6800+ Module

Table 1-1 on page 4 briefly describes generic 6800+ LEDs, switches, and jumpers. See "Operation" on page 25 for more information on specific HMX6800+BC8 module controls, LEDs, and jumpers.

| Feature                        | Description                                                                                                    |
|--------------------------------|----------------------------------------------------------------------------------------------------|
| Module status<br>LEDs          | Various color and lighting combinations of these LEDs indicate the module state. See "Module Status LEDs" on page 61 for more information.                                             |
| Mode select<br>rotary switch   | This switch selects between various control parameters.                                                                                                    |
| Navigation toggle switch       | This switch navigates up and down through the available control parameters:                                                                                                    |
|                                | • <b>Up</b> : Decrease                                                                                                    |
|                                | • Down: Increase                                                                                                    |
| Control LEDs                   | Various lighting combinations of these control LEDs (sometimes referred to as "Bank Select LEDs") indicate the currently selected bank. See Table 3-7 on page 36 for more information. |
| Monitoring<br>LEDs             | Each 6800+ module has a number of LEDs assigned to indicate varying states/functions. See "Monitoring LEDs" on page 60 for a description of these LEDs.                                |
| Local/Remote<br>control jumper | • Local: Locks out external control panels and allows card-edge control only; limits the functionality of remote software applications to alarm monitoring                             |
|                                | • <b>Remote</b> : Allows remote or local (card-edge)<br>configuration, operation, and monitoring of the<br>HMX6800+BC8                                                                 |

#### Table 1-1. Generic 6800+ Module Features

## **Back Connectors**

#### HMX6800+BC8 Back Connector for FR6802+ Frame

Figure 1-2 shows the double-slot back connector used by the HMX6800+BC8 when installed in an FR6802+QXF frame.

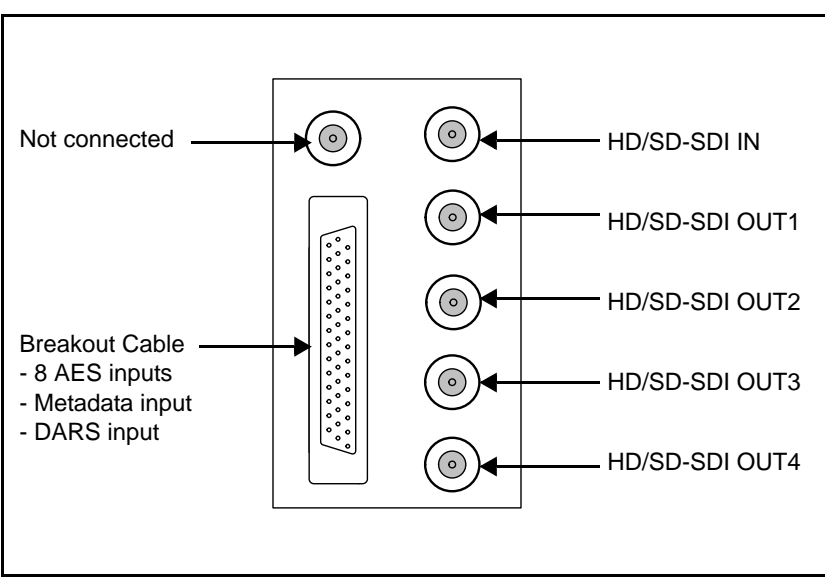

Figure 1-2. HMX6800+BC8 Back Connector

### **Breakout Cables**

Each HMX6800+BC8 comes with an unbalanced-audio breakout cable similar to the one pictured in Figure 1-3. An optional balanced-audio breakout cable, as seen in Figure 1-4 on page 7. For ordering information, see Figure 2-2 on page 15.

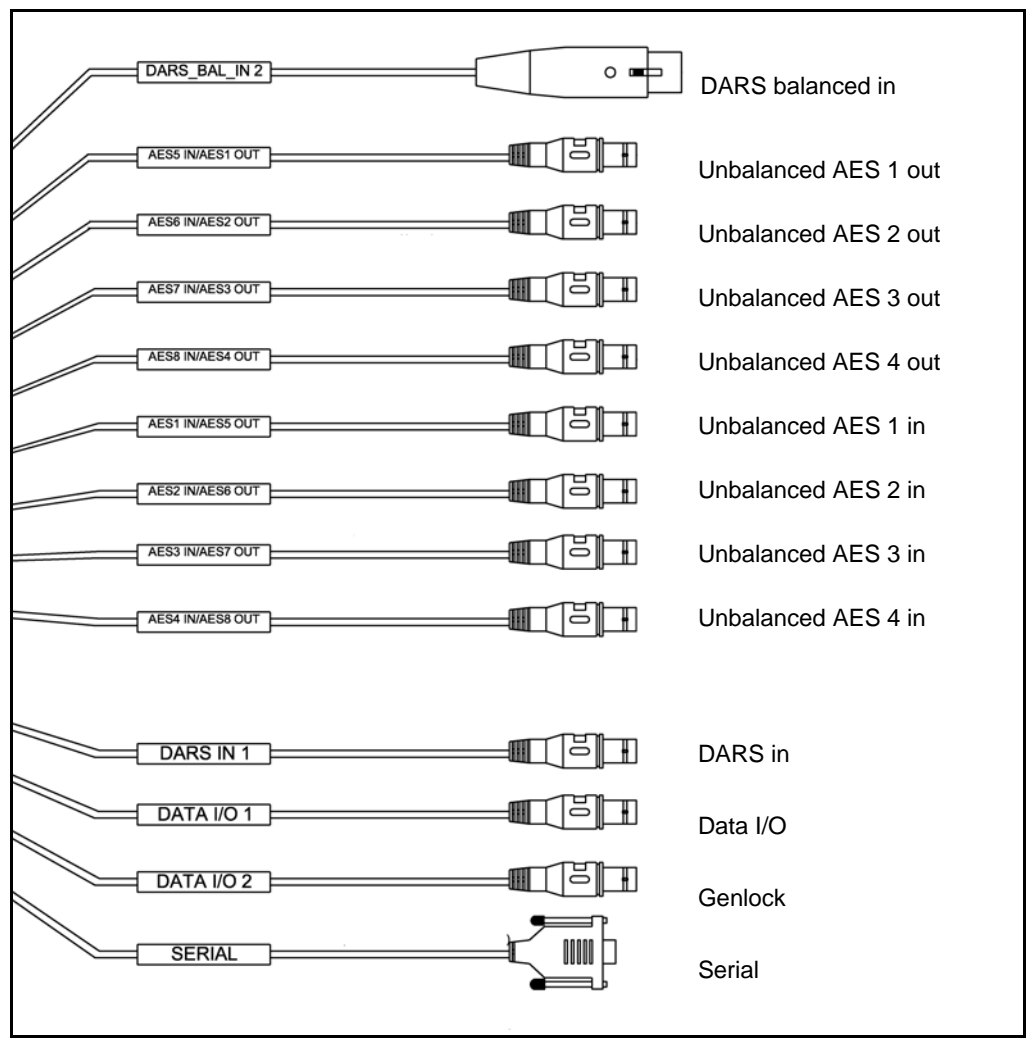

**Figure 1-3.** HMX6800+BC8 Unbalanced-Audio Breakout Cable (Part Number 6800+OPT+16+C)

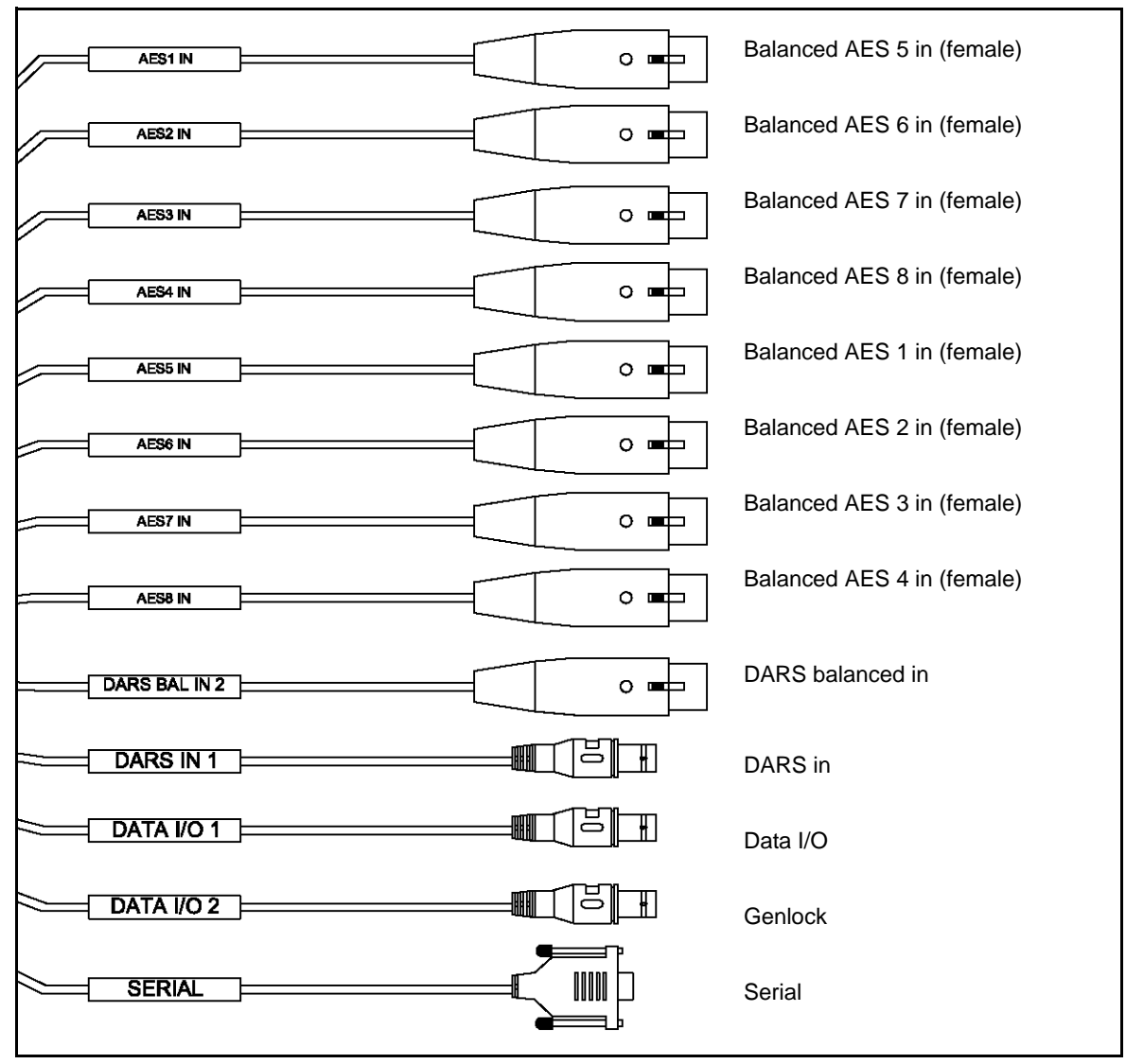

**Figure 1-4.** HMX6800+BC8 Balanced-Audio Breakout Cable (Part Number 6800+OPT+16+XF)

If you need to make your own breakout cable, pinouts are listed in Table 1-2, and pin numbers for the 44-pin connector are listed in Figure 1-5.

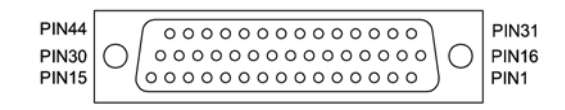

#### Figure 1-5. Pin Numbers for 44-pin Connector

 Table 1-2. Pinouts for 44-pin Connector

| Pin No.<br>on<br>DB-44M | Description             | Connection Type on<br>Unbalanced Cable | Connection Type on<br>Balanced Cable | Cable<br>Color |
|-------------------------|-------------------------|----------------------------------------|--------------------------------------|----------------|
| 30                      | Balanced AES1B (-)      |                                        | XLR5(XLR-3F)                         | Blue           |
| 44                      | Balanced AES1B (+)      | *                                      | XLR5(XLR-3F)                         | Blue           |
| 27                      | Balanced AES5B (-)      |                                        | XLR1(XLR-3F)                         | Blue           |
| 41                      | Balanced AES5B (+)      |                                        | XLR1(XLR-3F)                         | Blue           |
| 42                      | Balanced AES2B (-)      |                                        | XLR6(XLR-3F)                         | Blue           |
| 43                      | Balanced AES2B (+)      |                                        | XLR6(XLR-3F)                         | Blue           |
| 24                      | Balanced AES6B (-)      | *                                      | XLR2(XLR-3F)                         | Blue           |
| 38                      | Balanced AES6B (+)      | Not opposited                          | XLR2(XLR-3F)                         | Blue           |
| 14                      | Balanced AES3B (-)      | Not connected                          | XLR7(XLR-3F)                         | Blue           |
| 15                      | Balanced AES3B (+)      | *                                      | XLR7(XLR-3F)                         | Blue           |
| 3                       | Balanced AES73B (-)     | *                                      | XLR3(XLR-3F)                         | Blue           |
| 18                      | Balanced AES7B (+)      |                                        | XLR3(XLR-3F)                         | Blue           |
| 29                      | Balanced AES4B (-)      |                                        | XLR8(XLR-3F)                         | Blue           |
| 28                      | Balanced AES4B (+)      |                                        | XLR8(XLR-3F)                         | Blue           |
| 33                      | Balanced AES8B (-)      |                                        | XLR4(XLR-3F)                         | Blue           |
| 34                      | Balanced AES8B (+)      | *                                      | XLR4(XLR-3F)                         | Blue           |
| 17                      | Balanced DARS In 2 (-)  | XLR9(XLR-3F)                           | XLR9(XLR-3F)                         | White          |
| 16                      | Balanced DARS In 2 (+)  | XLR9(XLR-3F)                           | XLR9(XLR-3F)                         | White          |
| 31                      | Balanced Serial In (-)  | 162A10019X                             | 162A10019X                           | Green          |
| 32                      | Balanced Serial In (+)  | 162A10019X                             | 162A10019X                           | Green          |
| 39                      | Balanced Serial Out (-) | 162A10019X                             | 162A10019X                           | Green          |
| 40                      | Balanced Serial Out (+) | 162A10019X                             | 162A10019X                           | Green          |

| Pin No.<br>on<br>DB-44M | Description              | Connection Type on<br>Unbalanced Cable | Connection Type on<br>Balanced Cable | Cable<br>Color |
|-------------------------|--------------------------|----------------------------------------|--------------------------------------|----------------|
| 1                       | DATA I/O 2               | BNC11                                  | BNC11                                | Yellow         |
| 2                       | DATA I/O 2 GND           | BNC11-GND                              | BNC11-GND                            | Yellow         |
| 36                      | Unbalanced AES1          | BNC5                                   |                                      | White          |
| 12                      | Unbalanced AES5          | BNC1                                   |                                      | White          |
| 13                      | Unbalanced AES5 GND      | BNC1-GND                               |                                      | White          |
| 21                      | Unbalanced AES2          | BNC6                                   |                                      | White          |
| 10                      | Unbalanced AES6          | BNC2                                   |                                      | White          |
| 11                      | Unbalanced AES6 GND      | BNC2-GND                               |                                      | White          |
| 6                       | Unbalanced AES3          | BNC7                                   | Not connected                        | White          |
| 7                       | Unbalanced AES3 GND      | BNC7-GND                               | Not connected                        | White          |
| 23                      | Unbalanced AES7          | BNC3                                   |                                      | White          |
| 22                      | Unbalanced AES7 GND      | BNC3-GND                               |                                      | White          |
| 4                       | Unbalanced AES4          | BNC8                                   |                                      | White          |
| 5                       | Unbalanced AES4 GND      | BNC8-GND                               |                                      | White          |
| 26                      | Unbalanced AES8          | BNC4                                   |                                      | White          |
| 25                      | Unbalanced AES8 GND      | BNC4-GND                               |                                      | White          |
|                         | RS232_GND                | DB 9.5                                 | DB 9.5                               | Black          |
| 35                      | Unbalanced AES2 GND      | BNC6-GND                               | Not connected                        | White          |
|                         | RS422_FR_GND             | DB 9.1                                 | DB 9.1                               | Black          |
| 37                      | Unbalanced AES1 GND/     | BNC5-GND                               | Not connected                        | White          |
|                         | RS422_FR_GND             | DB 9.9                                 | DB 9.9                               | Black          |
| 19                      | Unbalanced DARS In 1     | BNC9                                   | BNC9                                 | White          |
| 20                      | Unbalanced DARS In 1 GND | BNC9-GND                               | BNC9-GND                             | White          |
| 8                       | DATA IO 1                | BNC10                                  | BNC10                                | Yellow         |
| 9                       | DATA IO 1 GND            | BNC10-GND                              | BNC10-GND                            | Yellow         |

Table 1-2. Pinouts for 44-pin Connector

## RS-422/RS-232 Cable

| Table 1-3. Pin Assignment of DB-9 Connector (Female) ir | ۱ |
|---------------------------------------------------------|---|
| RS-422 Format                                           |   |

| Pin No. | Signal Comments         |                    |  |
|---------|-------------------------|--------------------|--|
| 1       | FG                      | Frame Ground       |  |
| 9       | FG                      | Frame Ground       |  |
| 5       | FG                      | Frame Ground       |  |
| 2       | TA(Tx-)                 | Transmitted Data - |  |
| 7       | TB(Tx+)                 | Transmitted Data + |  |
| 8       | RA(Rx-)                 | Received Data -    |  |
| 3       | RB(Rx+) Received Data + |                    |  |
| 4       | N                       | at connected       |  |
| 6       | INC                     | ot connected       |  |

**Table 1-4.** Pin Assignment of DB-9 Connector (Female) inRS-232 Format

| Pin No. | Signal Comments  |                  |  |
|---------|------------------|------------------|--|
| 1       | FG               | Frame Ground     |  |
| 9       | FG               | Frame Ground     |  |
| 5       | FG               | Frame Ground     |  |
| 2       | Тх               | Transmitted Data |  |
| 7       | No               | t composted      |  |
| 8       | Not connected    |                  |  |
| 3       | Rx Received Data |                  |  |
| 4       | No               | t connected      |  |
| 6       | Not connected    |                  |  |

# **Signal Flow**

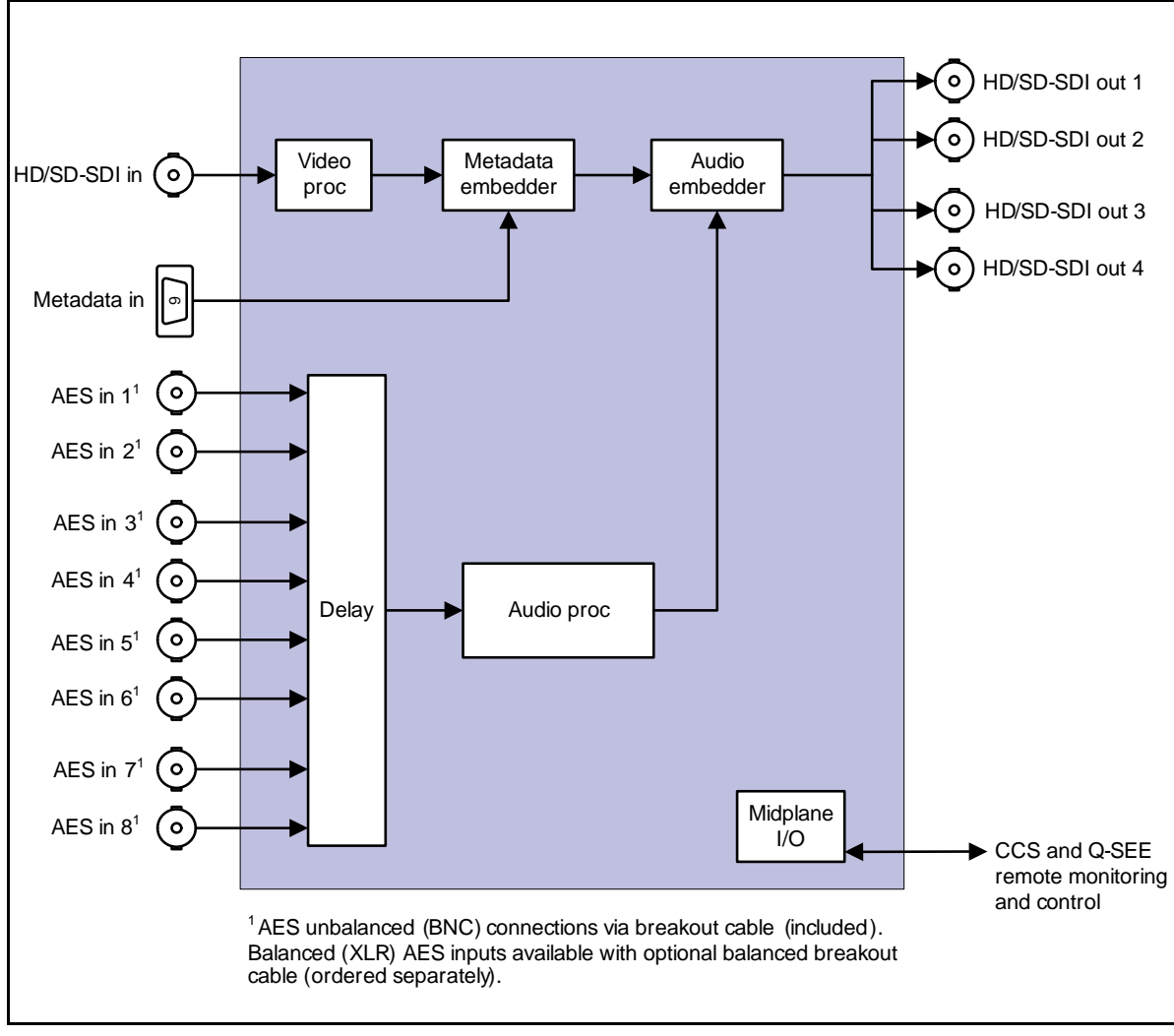

Figure 1-6. HMX6800+BC8 Signal Flow Diagram

# Chapter 2

## **Overview**

This chapter describes the HMX6800+BC8 installation process, including the following topics:

- "Maximum 6800+ Frame Power Ratings" on page 14
- "Unpacking the Module" on page 15
- "Setting Jumper CJ1 for Local or Remote Control" on page 16
- "Installing 6800+ Modules" on page 17
- "Upgrading Module Firmware" on page 18

See the *FR6802*+ *Frame Installation and Operation Manual* for information about installing and operating an FR6802+ frame and its components.

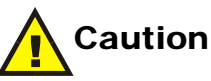

Before installing this product, read the 6800+ Series Safety Instructions and Standards Manual shipped with every FR6802+ Frame Installation and Operation Manual or downloadable from our website. This safety manual contains important information about the safe installation and operation of 6800+ series products.

## Maximum 6800+ Frame Power Ratings

The power consumption for the HMX6800+BC8 module is 12 W.

Table 2-1 describes the maximum allowable power ratings for 6800+ frames. Note the given maximums before installing any 6800+ modules in your frame.

| 6800+ Frame<br>Type                                 | Max. Frame<br>Power<br>Dissipation | Number<br>of Usable<br>Slots | Max. Power<br>Dissipation<br>Per Slot |
|-----------------------------------------------------|------------------------------------|------------------------------|---------------------------------------|
| FR6802+XF<br>(frame with AC power<br>supply)        | 120 W                              | 20                           | 6 W                                   |
| FR6802+XF48<br>(frame with DC power<br>supply)      | 105 W                              | 20                           | 5.25 W                                |
| FR6802+QXF frame<br>(with AC or DC power<br>supply) | 120W                               | 20                           | 6 W                                   |

Table 2-1. Maximum Power Ratings for 6800+ Frames

## **Unpacking the Module**

## **Preparing the Product for Installation**

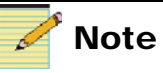

Contact your Customer Service representative if parts are missing or damaged. Before you install the HMX6800+BC8, perform the following:

- Check the equipment for any visible damage that may have occurred during transit.
- Confirm receipt of all items on the packing list. See "Checking the Packing List" for more information.
- Remove the anti-static shipping pouch, if present, and all other packaging material.
- Retain the original packaging materials for possible re-use.

See "Unpacking/Shipping Information" on page ix for information about returning a product for servicing.

## **Checking the Packing List**

| Table 2-2. Avai | able Product | Packages |
|-----------------|--------------|----------|
|-----------------|--------------|----------|

| Ordered Product | Content Description                                                 |
|-----------------|---------------------------------------------------------------------|
| HMX6800+BC8D    | One HMX6800+BC8 front module                                        |
|                 | One double-slot back connector                                      |
|                 | • One 6800+OPT+16+C breakout cable with unbalanced audio connectors |
|                 | One HMX6800+BC8 Installation and     Operation Manual               |
| 6800+OPT+16+C   | One breakout cable with unbalanced audio connectors                 |
| 6800+OPT+16+XF  | One breakout cable with balanced audio connectors                   |

# Setting Jumper CJ1 for Local or Remote Control

The HMX6800+BC8 module has one jumper, CJ1, which sets the module for local or remote control.

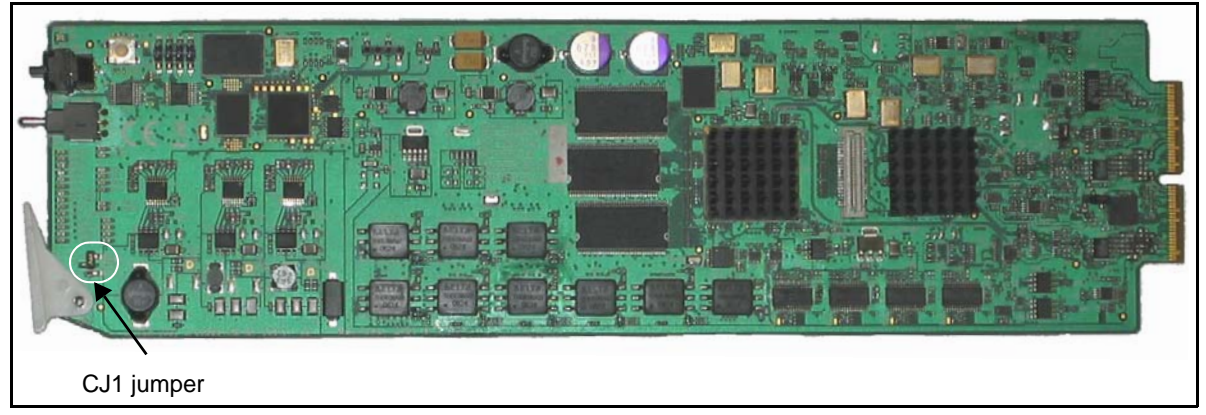

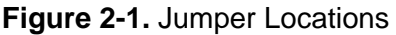

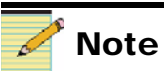

You need to configure modules for local or remote operation *prior* to power-up. To change the configuration, first remove power from the module, reset the jumper, and then reapply power.

The white triangle near the jumper pins on the module indicates pin 1.

Follow this procedure to set the **CJ1** jumper for either local or remote control:

- Locate jumper CJ1 on the module (behind the extractor handle).
   Figure 2-1 shows the location of the CJ1 jumper.
- 2. Place a jumper on pins 1 and 2 to set the module for **Remote** control, or pins 2 and 3 to set the module for **Local** control. See Figure 2-2.

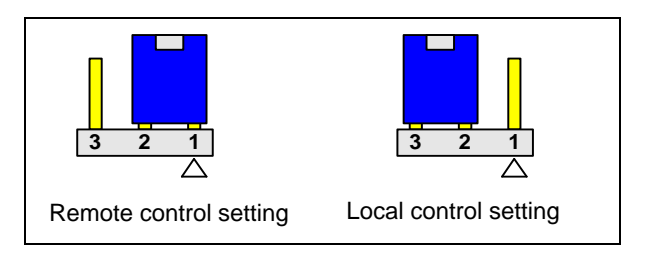

Figure 2-2. CJ1 Settings for Local and Remote Control

## Installing 6800+ Modules

## **Required Frames and Back Connector Types**

The HMX6800+BC8 modules have double-width back connectors that can be installed in anor FR6802+QXF frame. HMX6800+BC8 modules cannot be installed in a FR6802+DM frame, a FR6800/7000 frame, or a frame without fans.

See the *FR6802*+ *Frame Installation and Operation Manual* for details on installing back connectors in an FR6802+ frame.

A FR6802+RM (rear support extension rails for 6800+ series frames) option is recommended for the HMX6800+BC8 modules. See your *FR6802+ Frame Installation and Operation Manual* for installation instructions.

### **Installing and Removing Modules**

These modules require no specialized installation or removal procedures. However, if installing both front and rear modules, ensure that the back module is installed first before plugging in the front module. When removing both the front and rear modules, ensure that the front module is unplugged from the frame first, before removing the rear module.

- See the *FR6802*+ *Frame Installation and Operation Manual* for information about installing and operating an FR6802+ frame and its components.
- See the 6800+ Safety Instructions and Standards Manual for important information about safely installing your module.

Once you have installed your HMX6800+BC8 modules, you can connect them to the appropriate input and outputs.

# **Upgrading Module Firmware**

Firmware upgrading is a routine procedure that you must perform to install newer versions of software on 6800+ modules. Pilot, Co-Pilot, or Navigator software version 3.1.1 or later is required for this procedure. The frame must contain or be connected to another frame that contains an ICE6800+ module.

You can use either the discovery or the drag-and-drop method. When performing the upgrading procedure, check the appropriate readme file to confirm which files are needed. Use care to ensure that you upload the correct files to the intended module.

In the unlikely event that the upgrade fails, the module may not respond to controls and will appear to be non-functional. In that event, follow the procedures described in "Correcting a Failed Upgrading Procedure" on page 21.

#### **Upgrading the Firmware**

There are two methods for upgrading the firmware:

- "Upgrading the Firmware Using the Discovery Method" on page 18
- "Upgrading Firmware Using the Drag-and-Drop Method" on page 20

#### Upgrading the Firmware Using the Discovery Method

Follow these steps to upgrade the firmware using the discovery method:

- 1. Download the most recent appropriate upgrade package from our Web site or from your CD-ROM.
- If the affected module has not been discovered, perform the Discovery operation, as described in your CCS software application manual or online help. (If you cannot discover the device, see "Upgrading Firmware Using the Drag-and-Drop Method" on page 20.)

3. From the **Tools** menu, select **Software Upgrade**.

The **Software Upgrade** window opens or is brought to the foreground.

| Nut<br>Device Options provide<br>access to options for<br>entering Telnet and FTP<br>user name and password | ew Transfer Progress Log<br>Select one or more devices of the same type to upgrade<br>Device Name 1<br>Slot 9 - VAM6800+A4 (Composite Video and EF | ::<br>Location<br>P:172.25.98.103:1.5.9:7.136 | Add<br>Remove<br>Find Device<br>Version Info |
|----------------------------------------------------------------------------------------------------|----------------------------------------------------------------------------------------------------|-----------------------------------------------|----------------------------------------------|
| <b>Device Options</b> provide<br>access to options for<br>entering Telnet and FTP                           | Device Name 1 Slot 9 - VAM6800+A4 (Composite Video and Ef                                                                                          | Location<br>P:172.25.98.103:1.5.9:7.136       | Add<br>Remove<br>Find Device<br>Version Info |
| Device Options provide<br>access to options for<br>entering Telnet and FTP                                  | 1 Slot 9 - VAM6800+A4 (Composite Video and Ef<br>Slot 9 - VAM6800+A4 (Composite Video and Ef                                                       | 2172.25.98.1031.5.9.7.136                     | Remove<br>Find Device<br>Version Info        |
| Device Options provide<br>access to options for<br>entering Telnet and FTP                                  |                                                                                                    |                                               | Find Device<br>Version Info                  |
| <b>Device Options</b> provide<br>access to options for<br>entering Telnet and FTP                           |                                                                                                    |                                               | Version Info                                 |
| Device Options provide<br>access to options for<br>entering Telnet and FTP                                  |                                                                                                    |                                               | Device Options                               |
| access to options for<br>entering Telnet and FTP                                                            |                                                                                                    |                                               | Device Options                               |
| entering Telnet and FTP                                                                                     |                                                                                                    |                                               | Options                                      |
| and creating automatic<br>backups.                                                                          | Select upgrade package (ZIP file):<br>J:\wi\6800+upgrade\vam6800+\vam6800a4.zip                                                                    | Browse                                        | Package Info                                 |
| Package Info includes a                                                                                     | Submit Transfer                                                                                                    |                                               |                                              |

Figure 2-3. Software Upgrade Tool's New Transfer Tab

4. On the New Transfer tab, click Add.

The Device Selection dialog opens.

5. Select one or more devices, and then click **OK** to close the **Add Device** dialog box.

You can only add one unit from each IP address. All items in a frame have the same IP address.

The selected devices appear in the table on the **New Transfer** tab of the **Software Upgrade** window. This table lists devices that are to receive the same upgrade package.

For each device in this table, you can highlight its position in the **Tree View** by clicking **Find Device**. You can check the software revision numbers, etc., by clicking **Version Info**, and create an automatic backup by clicking the **Device Options...** button. (Place a check beside **Software Backup** and enter a file name or click **Browse** to choose a new file location.)

## 🛹 Note

Closing the **Software Upgrade** window does not affect any of the transfer processes that may be running in the background.

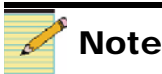

If you try to log off or exit the CCS software while a transfer is underway, a notification window will alert you that processes are still active and will ask if you want to terminate these processes.

- Press Browse... to select the software upgrade package (ZIP file).
   A standard Windows File Selection dialog opens.
- 7. Choose the upgrade ZIP file on a local or network drive.

The selected file's path name is displayed in the edit box to the left of the **Browse...** button.

The extraction process on the ZIP file is handled as part of the upgrade process. You do not need to extract the files yourself.

8. Press Submit Transfer...

A dialog box opens, requesting confirmation that you want to proceed with the request. If you have multiple devices selected, multiple transfer tasks are submitted—one per device.

The transfer now progresses. You may close the **Software Upgrade** window, continue with other tasks, or switch to the **Progress** tab to view the status of the transfers.

9. Click on the **Log** tab and look at the **Progress** column to ensure that all files have correctly updated.

The module is automatically rebooted following an upgrade procedure.

#### Upgrading Firmware Using the Drag-and-Drop Method

Follow these steps to upgrade the firmware using the drag-and-drop method:

- 1. Download the appropriate most recent upgrade package fromour Web site or from your CD-ROM, and then unzip the upgrade package.
- 2. If the affected module has not been discovered by your CCS software application, enter the Build mode, and then drag or copy and paste the module's device icon from the catalog folder into the **Network** or **Discovery** folder.
- 3. Right-click the device icon, and then select **Properties**.

4. On the **Device** tab of the Navigation Properties box, enter the IP address of the frame that holds the module. (See Figure 2-4.)

| Navigation Proper               | ties           |                  |            |     |  |
|---------------------------------|----------------|------------------|------------|-----|--|
| -µ ?                            |                |                  |            | -   |  |
| General Device                  | Monitor Point  | Communication    | Settings   |     |  |
| Device Class:                   | Functional Blo | ck               |            | ÷   |  |
| Device ID:                      | EP - : 17      | 72. 25 . 50 .129 | : 1.0.17 : | 5.7 |  |
|                                 |                | Set Default      |            |     |  |
| Alarm Filtering:                |                |                  |            |     |  |
| Access Rights:<br>(for Control) | Enabled 💌      | ]                |            |     |  |

Figure 2-4. Navigation Properties Box

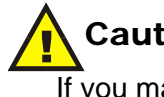

### Caution

If you make changes in the last field (located above and to the right of the **Set Default** button), you may lose your connection to the module. If this happens, you will need to rediscover the module.

5. In the third field, enter the slot number of the module, and then close the window.

You can now continue upgrading your device's firmware as in "Upgrading the Firmware Using the Discovery Method" on page 18, starting with step 3.

## Correcting a Failed Upgrading Procedure

Firmware upgrades may fail in the event of network interruptions, power failures, or if files were sent to the wrong 6800+ module.

These problems can be corrected by re-installing the firmware while in Boot Loader mode, as described in the following pages. Before you perform this procedure, check the appropriate readme file to confirm which files are needed. Use care to ensure that you upload the correct files to the intended module.

Follow these steps to upgrade a 6800+ module in Boot Loader mode:

1. Remove the affected module from the 6800+ frame.

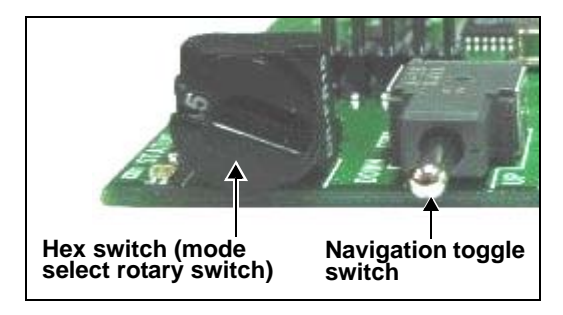

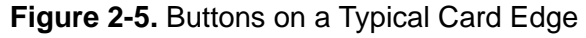

- 2. Set the hex switch to F.
- 3. While pressing the Navigation toggle switch down, reinsert the module into the frame.
- 4. Download the most recent appropriate upgrade package from our Web site or from your CD-ROM, and then unzip the upgrade package.
- 5. If the affected module has not been discovered by your CCS software application, enter Build mode, and then drag or copy and paste the module's device icon from the catalog folder into the **Network** or **Discovery** folder.
- 6. Right-click the device icon, and then select **Properties**.

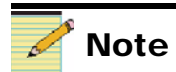

To successfully upgrade the firmware, you must follow these steps in the exact sequence described.
7. On the **Device** tab of the **Navigation Properties** box, enter the IP address of the frame that holds the module. (See Figure 2-6.)

| Enter frame<br>address he       | e IP Do not<br>re this fie          | make changes i<br>Id |
|---------------------------------|-------------------------------------|----------------------|
| avigation Proper                | ties                                | ×                    |
| ) <b>7</b>                      |                                     |                      |
| General Device                  | Monitor Point Communication Setting | s]                   |
| Device Class:                   | Functional Block                    |                      |
| Device ID:                      | EP 💌 : 172. 25 . 50 . 129 : 1.0.1   | 7 :57                |
| Alarm Filtering:                |                                     |                      |
| Access Rights:<br>(for Control) | Enabled 💌                           |                      |

Figure 2-6. Navigation Properties Box

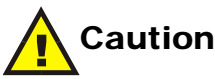

If you make changes in the last field (located above and to the right of the **Set Default** button), you may lose your connection to the module. If this happens, you will need to rediscover the module.

8. In the third field, enter

1.0.[slotnumber]

(In this example, 1.0.5 refers to the module in slot 5 of the frame.)

9. Close the window.

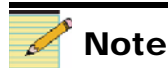

You must delete unwanted files in the **Add upgrade files for transfer to device:** field before transferring the files. Otherwise, the upgrading procedure will fail.

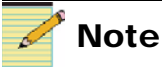

Some 6800+ modules will reboot automatically. In these cases, the **Reboot** button will be grayed out. 10. Double-click the device icon.

The **Configuration...** box opens. On the **File Transfer** tab, the /frame/slot (where x is the slot number) directory appears in the **Select the device directory to transfer to:** field.

- 11. Click Add.
- 12. In the **Add Upgrade Files** box, browse to the module's upgrade package, and then click **OK**.
- 13. Choose the file you wish to upgrade, and then click **OK**.
- 14. Click Perform Transfer, and then click Yes.

This may take several minutes.

- 15. Wait for the message **File transfer to device succeeded** in the status bar.
- 16. Click Reboot Device, and then click Yes.

After the module has rebooted, a message box advises you to wait until the device has rebooted.

17. Wait 30 seconds.

Your upgrade procedure is complete.

# Chapter 3 Operation

## **Overview**

This chapter describes how to operate HMX6800+BC8 modules using card-edge controls only. The following topics are discussed in this chapter:

- "Operating Notes" on page 26
- "Activating Multiplexer Functions" on page 27
- "Cross-Functional Parameter Changes" on page 33
- "Changing Parameter Settings" on page 36
- "LEDs and Alarms" on page 60

See the following documents for information on how to operate this product remotely:

- +Pilot Lite User Manual for serial interface
- CCS Pilot, CoPilot, Navigator, or RCP-CCS-1U Remote Control Panel manual for Ethernet interface

# **Operating Notes**

When setting the control parameters on the HMX6800+BC8, observe the following:

- If you make changes to certain parameters, other related parameters may also be affected. See "Cross-Functional Parameter Changes" on page 33 for more information.
- When you change a parameter, the effect is immediate. However, the module requires up to 30 seconds to save the latest change. After 30 seconds, the new settings are saved and will be restored if the module loses power and must be restarted.

## **Q-SEE Compliant Thumbnails**

When installed in an FR6802+QXF frame that also contains a 6800+Eth resource module, HMX6800+BC8 module control windows have an extra **Streaming** tab in CCS Pilot and Navigator (version 3.2.1 or later). Here you can view output video from the module.

In addition, video from the HMX6800+BC8, displayed at up to three frames per second, can be displayed on the 6800+Eth's control page, and (for CCS Navigator only) on **Graphical Navigation** pages.

# **Activating Multiplexer Functions**

The following sections provide information about the HMX6800+BC8 special functions:

- "Audio Test Tones" on page 27
- "Audio Embedding Modes" on page 27
- "Audio Embedding Errors" on page 32
- "Input Audio Rate" on page 32

### **Audio Test Tones**

Table 3-1 describes the frequency and levels of each audio output test tone, available as a selection from each of the **Output Ch** (**1 - 16**) **Source Select** parameters (see page 44 and page 58):

| Table 3- | <b>1.</b> Audio | Test | Tones |
|----------|-----------------|------|-------|
| Table 3- | 1. AUGIO        | lest | Iones |

| Test Tone   | Frequency | Level    |
|-------------|-----------|----------|
| Test Tone 1 | 400 Hz    | -20 dBFS |
| Test Tone 2 | 1 kHz     | -20 dBFS |
| Test Tone 3 | 2 kHz     | -20 dBFS |
| Test Tone 4 | 4 kHz     | -20 dBFS |

## **Audio Embedding Modes**

The audio embedder component in the HMX6800+BC8 is composed of several smaller subcomponent blocks:

- One ancillary data stripper (ADS)
- Four audio embedding subcomponents

The first subcomponent is an ancillary data stripper (ADS). This block removes all ancillary data packets in the input SDI stream, prior to embedding.

Following the ADS block are four separate audio-embedding subcomponents. Each subcomponent has the ability to operate on only one audio group, either appending or overwriting a predetermined group onto the SDI stream. The audio embedding modes are **Audio Group** (1 - 4) **Mode** parameters (see page 44 and page 58). Table 3-2 briefly describes the **Off, Append, OverWrt**, and **Auto** options available from each of the embedding modes.

| Options | Description                                                                                                    |
|---------|----------------------------------------------------------------------------------------------------|
| Off     | Disables embedding of the selected audio group                                                                                                    |
| Append  | Attempts to insert the audio data and control packets<br>immediately following the last existing audio data/control<br>packet in the horizontal ancillary region<br>(This setting is valid only if the audio group to be<br>embedded does not already exist.)                                                                                                    |
|         | See Figure 3-1 on page 29 and Figure 3-2 on page 30 for more information on <b>Append</b> embedding mode.                                                                                                    |
| OverWrt | Attempts to overwrite existing audio data and control<br>packets of the same group number with the new audio data<br>(This setting is valid only if the audio group to be<br>embedded already exists.)<br>In this setting, if the new sample distribution does not<br>exactly match the existing audio data packet sample<br>distribution, the embedder will mark some audio data<br>packets for deletion (DID word will be set to 180h).<br>To avoid sample distribution issues, enable the <b>ADS</b><br><b>Clean</b> feature.<br>See Figure 3-3 on page 31 for more information on<br><b>OverWrt</b> embedding mode |
| Auto    | Attempts first to overwrite existing audio data and control                                                                                                    |
|         | packets of the same audio group number; failing that,<br>appends the new audio data and control packets<br>immediately following the last existing audio data/control<br>packet<br>Refer to the <b>Audio Group</b> ( <b>1 - 4</b> ) <b>Exists</b> parameters to<br>determine what audio groups are already present in the<br>incoming SDI signal.                                                                                                    |

Table 3-2. Embedding Mode Options

#### Append Embedding

| ADS b  | efore em                             | bedding                              |         |  |
|--------|--------------------------------------|--------------------------------------|---------|--|
| EAV    |                                      |                                      |         |  |
| ADS at | fter embe                            | edding gro                           | oup     |  |
| EAV    | Gro                                  | oup 1                                |         |  |
| ADS b  | efore em                             | bedding                              |         |  |
| EAV    | Other<br>auxilliary data             | Other<br>auxilliary data<br>B        |         |  |
| ADS a  | fter emb                             | edding gr                            | oup     |  |
| EAV    | Other<br>auxilliary data<br><b>A</b> | Other<br>auxilliary data<br><b>B</b> | Group 1 |  |
| ADS b  | efore em                             | bedding                              |         |  |
|        | Bro                                  |                                      |         |  |
|        | FIE-                                 |                                      |         |  |

Figure 3-1. Append Embedding Mode, Part 1

| ADS be                                                                                                    | fore embedding    |         |  |  |
|----------------------------------------------------------------------------------------------------|-------------------|---------|--|--|
| EAV                                                                                                    | Group 1           |         |  |  |
| ADS aft                                                                                                    | ter embedding gro | oup 2   |  |  |
| EAV                                                                                                    | Group 1           | Group 2 |  |  |
| ADS be                                                                                                    | efore embedding   |         |  |  |
| EAV                                                                                                    | Group 2           |         |  |  |
| ADS af                                                                                                    | ter embedding gr  | oup 1   |  |  |
| EAV                                                                                                    | Group 2           | Group 1 |  |  |
| ADS before embedding       EAV     Other<br>auxillary<br>data     Other<br>auxillary<br>data     Other<br>auxillary<br>data                              |                   |         |  |  |
| ADS after attempting to embed group 1<br>EAV Other<br>auxillary<br>data Other<br>auxillary<br>data Other<br>auxillary<br>data Other<br>auxillary<br>data |                   |         |  |  |

Figure 3-2. Append Embedding Mode, Part 2

#### Overwrite Embedding

| ADS before embedding                                                    |
|-------------------------------------------------------------------------|
| EAV                                                                     |
|                                                                         |
| ADS after attempting to embed group 1                                   |
| EAV                                                                     |
| Result: Error is returned                                               |
| ADS before embedding                                                    |
| EAV auxilliary data auxilliary data                                     |
|                                                                         |
| ADS after attempting to embed group 1                                   |
| EAV auxilliary data A B                                                 |
| Result: Error is returned                                               |
| ADS before embedding                                                    |
| EAV Pre-existing Group 1                                                |
|                                                                         |
| ADS after embedding group 1 (with overwrite group specified as Group 1) |
| EAV Group 1                                                             |

Figure 3-3. OverWrt Embedding Mode

## **Audio Embedding Errors**

Table 3-3 describes Group (1 - 4) Append Embedding Error and Group (1 - 4) Overwrite Embed Error audio embedding errors (also see page 56).

| Error                                         | Description                                                                                                    |
|-----------------------------------------------|----------------------------------------------------------------------------------------------------|
| Group (1 - 4)<br>Append<br>Embedding<br>Error | Occurs if the embedder is set to <b>Append</b> mode for a particular audio group, but that audio group already exists in the incoming SDI signal<br>In this case, the embedder will not embed another audio data and control packet of the same audio group, as this will result in incorrect audio sample distribution. |
| Group (1 - 4)<br>Overwrite<br>Embed Error     | Occurs if the embedder is set to <b>Overwrite</b> mode for a particular audio group, but that audio group does not exist in the incoming SDI signal                                                                                                    |

 Table 3-3.
 Audio Embedding Error Descriptions

To avoid embedding errors, follow these guidelines:

- Set the embedding mode to **Auto**. If the group is present, it will be overwritten; if it is not present, it will be appended. The overwrite and append errors are actually warnings that the desired operation is not being performed.
- In SD-SDI mode do not overwrite embedded groups of 20-bit audio samples with groups of 24-bit audio samples. The required extended data packet information appended to that group may overwrite a pre-existing audio group. For 24-bit audio embedding, use the **ADS Clean** feature provided.

### **Input Audio Rate**

When embedding audio in PCM mode (Audio Ch [1 - 16] Format = PCM or Audio Ch [1 - 16] Format = Auto and Audio Ch [1 - 16] Format Feedback = PCM), the input audio sample rate may be from 32 kHz to 96 kHz. This input audio will be sample rate converted to 48 kHz prior to embedding in the HD video signal; as well, the embedder will indicate 48 kHz in the "Rate" word of the audio control packet for each embedded audio group.

When embedding audio in Non-PCM mode (Audio Ch [1 - 16] Format = Non-PCM or Audio Ch [1 - 16] Format = Auto and Audio Ch [1 - 16] Format Feedback = Non-PCM), the input audio sample rate must be 48 kHz, and it must be frequency locked to the source video. In this scenario, the sample rate conversion function is bypassed and the embedder will indicate 48 kHz in the "Rate" word of the audio control packet for each embedded audio group.

# **Cross-Functional Parameter Changes**

When you configure certain parameters, you force a change in other associated parameters. The various conditions that affect parameter availability or settings are described in the following sections:

- "ADS Clean Parameter" on page 33
- "PCM/Non-PCM Settings" on page 34
- "Channel Word Length" on page 34
- "Parameter Availability based on Operating Mode" on page 35

## **ADS Clean Parameter**

Depending on the setting of the **ADS Clean** parameter, the **Audio Group** (1 - 4) **Embedding Mode** parameters will have different options.

| ADS Clean State | Audio Group (1 - 4)<br>Embedding Mode Options |
|-----------------|-----------------------------------------------|
| Yes             | • Off                                         |
|                 | • Append                                      |
| No              | • Off                                         |
|                 | • Append                                      |
|                 | • OverWrt                                     |
|                 | • Auto                                        |

| Table 3-4. | ADS Clean | Parameter |
|------------|-----------|-----------|
|------------|-----------|-----------|

## **PCM/Non-PCM Settings**

Depending on whether or not a channel's format is PCM, that channel's **Gain** and **Invert** parameters will be enabled or disabled.

Table 3-5 describes how the PCM format setting for Channel 1 affects the Gain and Invert options for Channel 01. Similar conditions apply to channels 2 - 16 when their audio formats are changed.

Note that the forced setting (center column) takes effect before the identified parameter (right column) becomes enabled/disabled.

Table 3-5. Cross-Functional Parameters

| Condition                                                                     | Forced Setting                     | Enabled/Disabled<br>Parameters |
|-------------------------------------------------------------------------------|------------------------------------|--------------------------------|
| Audio Ch 1 Format = Non-PCM                                                   | • Audio Ch 1 Gain = $0 \text{ dB}$ | • Audio Ch 1 Gain = Disabled   |
| or<br>Audio Ch 1 Format = Auto<br>and<br>Audio Ch 1 Format Feedback = Non-PCM | • Audio Ch 1 Invert = No           | • Audio Ch 1 Invert = Disabled |
| Audio Ch 1 Format = PCM                                                       |                                    | • Audio Ch 1 Gain = Enabled    |
| or<br>Audio Ch 1 Format = Auto<br>and<br>Audio Ch 1 Format Feedback= PCM      |                                    | • Audio Ch 1 Invert = Enabled  |

## **Channel Word Length**

If in HD mode, the default value for all **Audio Ch XX-XX Word Length** parameters is 24 bits. In SD mode, it is 20 bits.

In SD mode if at least one channel is set to 24 bits, the corresponding embedder will enable 24-bits embedding.

## Parameter Availability based on Operating Mode

Depending on whether the operating mode is HD or SD, some parameters will be enabled and some disabled.

- The HD parameters will apply when **SDI Input Video Standard Set** is set to one of the HD operating modes, or when the **SDI Input Video Standard Set** is set to Auto and **SDI IP Video Standard Feedback** is one of the HD operating modes.
- The SD parameters will apply when **SDI Input Video Standard Set** is set to either SD 525 or SD 625, or the **SDI Input Video Standard Set** is set to Auto and **SDI IP Video Standard Feedback** is SD 525 or SD 625.

| Table 3-6. Parameter Availabi | ity Based on Operating Mode |
|-------------------------------|-----------------------------|
|-------------------------------|-----------------------------|

| Condition                                                                                                    | Enabled Parameters                                                                                                    | Disabled Parameters                                                                                                    |
|----------------------------------------------------------------------------------------------------|----------------------------------------------------------------------------------------------------|----------------------------------------------------------------------------------------------------|
| HD Operating Mode<br>• 1080i/25 (295M)<br>• 1080i/29.97<br>• 1080i/29.97<br>• 1080p/30<br>• 1080p/30<br>• 1080p/29.97<br>• 1080p/25<br>• 1080p/24<br>• 1080p/23.98<br>• 1080PsF/24<br>• 1080PsF/23.98<br>• 720p/60<br>• 720p/59.94<br>• 720p/50 | <ul> <li>Y CRC Error Counter</li> <li>Y CRC Error Counter Clear</li> <li>C CRC Error Counter</li> <li>C CRC Error Counter Clear</li> </ul> | <ul> <li>EDH Present</li> <li>EDH Error Counter</li> <li>EDH Error Counter Clear</li> </ul>                                                |
| <ul><li>SDI Operating Mode</li><li>SD 525</li><li>SD 625</li></ul>                                                                                                    | <ul><li>EDH Present</li><li>EDH Error Counter</li><li>EDH Error Counter Clear</li></ul>                                                    | <ul> <li>Y CRC Error Counter</li> <li>Y CRC Error Counter Clear</li> <li>C CRC Error Counter</li> <li>C CRC Error Counter Clear</li> </ul> |

# **Changing Parameter Settings**

You can change parameter settings at the card edge for HMX6800+BC8 modules; or you can change the parameter settings, and view read-only parameters, and view alarms and adjust alarm settings using CCS software. See the following topics for more information:

- "Changing Parameter Settings using Card-Edge Controls" on page 36
- "Changing Parameter Settings using CCS Software" on page 49

## **Changing Parameter Settings using Card-Edge Controls**

Follow these steps to change the HMX6800+BC8 parameter settings:

- 1. Rotate the hex switch (mode select rotary switch) to "0."
- 2. Once the hex switch is set to "0," toggle the navigation switch up or down to select a bank.

View the two control LEDs next to the navigation toggle switch to see which bank is currently selected. (See Table 3-7.)

See "Setting HMX6800+BC8 Control Parameters" on page 38 to view the various banks, hex switch positions, and corresponding parameter options and values.

| LED 3 | LED 2 | LED 1 | LED 0 | Bank Number |
|-------|-------|-------|-------|-------------|
| Off   | Off   | Off   | Off   | 0           |
| Off   | Off   | Off   | On    | 1           |
| Off   | Off   | On    | Off   | 2           |
| Off   | Off   | On    | On    | 3           |
| Off   | On    | Off   | Off   | 4           |
| Off   | On    | Off   | On    | 5           |
| Off   | On    | On    | Off   | 6           |
| Off   | On    | On    | On    | 7           |
| On    | Off   | Off   | Off   | 8           |
| On    | Off   | Off   | On    | 9           |

| Table 3-7. Selected Bank as | Indicated by | Control LEDs |
|-----------------------------|--------------|--------------|
|-----------------------------|--------------|--------------|

- 3. Rotate the hex switch to the parameter number (1 to 9) or letter (A to F) of the option you want to set.
- 4. Toggle the navigation switch to select and set the value of the chosen parameter.
- 5. Rotate the hex switch to another parameter number/letter in the current bank, and then repeat step 4.

or

Rotate the hex switch to "0" again to select a different bank, and then repeat steps 3 and 4.

#### **Recalling Factory Default Parameter Settings**

"Setting HMX6800+BC8 Control Parameters" on page 38 describes all of the parameter settings for the HMX6800+BC8, including the original factory defaults. To return this module to its factory default settings, you can either reset each parameter individually or do a global recall following this procedure:

- 1. Rotate the hex switch to "0."
- 2. Toggle the navigation switch to the bank number "0."

Use the control LEDs to verify which bank you have selected, or use an available 6800+ software control option (serial/local or Ethernet/remote) to aid in confirming your bank selection.

- 3. Rotate the hex switch to the global recall parameter "F."
- 4. Toggle the navigation switch to "On."

Use an available 6800+ software control option to aid in viewing, setting, and confirming the parameter value.

#### **Reading Software and Hardware Versions**

The current software version of your HMX6800+BC8 module can only be viewed using a CCS-enabled control panel or a CCS software application, such as Pilot or +Pilot Lite. See your *RCP-CCS-1U Installation and Operation Manual*, CCS software application user manual, or CCS software application online help for information on viewing software and hardware version numbers.

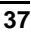

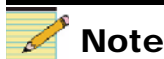

For best results, use the available 6800+ software control options (serial/local or Ethernet/remote) to aid in viewing, setting, and confirming parameter values.

## Setting HMX6800+BC8 Control Parameters

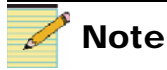

The sequence of options listed in the **Options** column mirrors the sequence achieved when you move the Navigation Toggle switch up. 

 Table 3-8 lists all of the card-edge parameters and options for the

 HMX6800+BC8. All parameters clip unless otherwise indicated.

The On/Off combinations of the control LEDs on the card-edge indicate the active bank number. See "Changing Parameter Settings" on page 36 for more information.

#### Legend

Bold option=Indicates that this is the default setting for the parameter.

| Bank,<br>Rotary<br>Switch | Parameter Name               | Function                                       | Options                                                                                                    |
|---------------------------|------------------------------|------------------------------------------------|----------------------------------------------------------------------------------------------------|
| 0, 1                      | SDI Input Video Standard Set | Selects the SDI input<br>video signal standard | <ul> <li>Auto</li> <li>SD 525</li> <li>SD 625</li> <li>1080I 25 (295M)</li> <li>1080I 30</li> <li>1080I 29.97</li> <li>1080P 29.97</li> <li>1080P 30</li> <li>1080P 29.97</li> <li>1080P 25</li> <li>1080P 24</li> <li>1080P 23.98</li> <li>1080PsF 24</li> <li>1080PsF 23.98</li> <li>720P 60</li> <li>720P 59.94</li> <li>720P 50</li> </ul> |
| 0, 2                      | Y CRC Error Counter Clear    | Clears the luminance<br>CRC error counter      | <ul><li>No</li><li>Yes</li></ul>                                                                                                    |
| 0, 3                      | C CRC Error Counter Clear    | Clears the<br>chrominance CRC<br>error counter | <ul><li>No</li><li>Yes</li></ul>                                                                                                    |
| 0, 4                      | EDH Error Counter Clear      | Clears the EDH error counter                   | <ul><li>No</li><li>Yes</li></ul>                                                                                                    |

| Bank,<br>Rotary<br>Switch | Parameter Name          | Function                                                                      | Options                                       |
|---------------------------|-------------------------|-------------------------------------------------------------------------------|-----------------------------------------------|
| 0, 5                      | Audio Input Type Select | Selects the type of AES input                                                 | <ul><li>Balanced</li><li>Unbalanced</li></ul> |
| 0, 6 to 0,<br>B           | Reserved                |                                                                               |                                               |
| 0, C                      | Fade Rate               | Controls the rate of fading when channels are swapped or muted                | 0.0 s to 10.0 s ( <b>1.0 s</b> )              |
| 0, D                      | V-Bit Mute Enable       | Enables audio channel<br>muting upon detection<br>of an incoming set<br>V-bit | <ul><li>No</li><li>Yes</li></ul>              |
| 0, E                      | Metadata Interface Type | Selects the metadata interface type                                           | • <b>RS-232</b><br>• RS-422                   |
| 0, F                      | Factory Recall          | Recalls the factory default settings                                          | <ul><li>No</li><li>Yes</li></ul>              |

| Table 3-8. ( | Card-Edge I | Parameter O | ptions—HMX | 6800+BC8 | Modules | (Continued) | ) |
|--------------|-------------|-------------|------------|----------|---------|-------------|---|
|--------------|-------------|-------------|------------|----------|---------|-------------|---|

| Bank,<br>Rotary<br>Switch | Parameter Name          | Function              | Options                    |
|---------------------------|-------------------------|-----------------------|----------------------------|
| 1, 1                      | Input Audio Ch 1 Delay  | Adjusts delay for the | <b>0.0</b> ms to 1320.0 ms |
| 1, 2                      | Input Audio Ch 2 Delay  | selected input audio  |                            |
| 1, 3                      | Input Audio Ch 3 Delay  | onannor               |                            |
| 1, 4                      | Input Audio Ch 4 Delay  |                       |                            |
| 1, 5                      | Input Audio Ch 5 Delay  |                       |                            |
| 1,6                       | Input Audio Ch 6 Delay  |                       |                            |
| 1, 7                      | Input Audio Ch 7 Delay  |                       |                            |
| 1, 8                      | Input Audio Ch 8 Delay  |                       |                            |
| 1, 9                      | Input Audio Ch 9 Delay  |                       |                            |
| 1, A                      | Input Audio Ch 10 Delay |                       |                            |
| 1, B                      | Input Audio Ch 11 Delay |                       |                            |
| 1, C                      | Input Audio Ch 12 Delay |                       |                            |
| 1, D                      | Input Audio Ch 13 Delay |                       |                            |
| 1, E                      | Input Audio Ch 14 Delay |                       |                            |
| 1, F                      | Input Audio Ch 15 Delay |                       |                            |
| 2, 1                      | Input Audio Ch 16 Delay |                       |                            |

| Bank,<br>Rotary<br>Switch | Parameter Name   | Function                    | Options                     |
|---------------------------|------------------|-----------------------------|-----------------------------|
| 2, 2                      | Audio Ch 1 Gain  | Adjusts gain for the        | ± 18.0 dB ( <b>0.0 dB</b> ) |
| 2, 3                      | Audio Ch 2 Gain  | specified output<br>channel |                             |
| 2, 4                      | Audio Ch 3 Gain  |                             |                             |
| 2, 5                      | Audio Ch 4 Gain  |                             |                             |
| 2, 6                      | Audio Ch 5 Gain  |                             |                             |
| 2, 7                      | Audio Ch 6 Gain  |                             |                             |
| 2, 8                      | Audio Ch 7 Gain  |                             |                             |
| 2, 9                      | Audio Ch 8 Gain  |                             |                             |
| 2, A                      | Audio Ch 9 Gain  |                             |                             |
| 2, B                      | Audio Ch 10 Gain |                             |                             |
| 2, C                      | Audio Ch 11 Gain |                             |                             |
| 2, D                      | Audio Ch 12 Gain | _                           |                             |
| 2, E                      | Audio Ch 13 Gain |                             |                             |
| 2, F                      | Audio Ch 14 Gain |                             |                             |
| 3, 1                      | Audio Ch 15 Gain |                             |                             |
| 3, 2                      | Audio Ch 16 Gain |                             |                             |

 Table 3-8. Card-Edge Parameter Options—HMX6800+BC8 Modules (Continued)

| Bank,<br>Rotary<br>Switch | Parameter Name     | Function                    | Options |
|---------------------------|--------------------|-----------------------------|---------|
| 3, 3                      | Audio Ch 1 Invert  | Invert control for the      | • No    |
| 3,4                       | Audio Ch 2 Invert  | specified output<br>channel | • Yes   |
| 3, 5                      | Audio Ch 3 Invert  |                             |         |
| 3, 6                      | Audio Ch 4 Invert  |                             |         |
| 3,7                       | Audio Ch 5 Invert  |                             |         |
| 3, 8                      | Audio Ch 6 Invert  |                             |         |
| 3,9                       | Audio Ch 7 Invert  |                             |         |
| 3, A                      | Audio Ch 8 Invert  |                             |         |
| 3, B                      | Audio Ch 9 Invert  |                             |         |
| 3, C                      | Audio Ch 10 Invert |                             |         |
| 3, D                      | Audio Ch 11 Invert |                             |         |
| 3, E                      | Audio Ch 12 Invert |                             |         |
| 3, F                      | Audio Ch 13 Invert |                             |         |
| 4, 1                      | Audio Ch 14 Invert |                             |         |
| 4, 2                      | Audio Ch 15 Invert |                             |         |
| 4, 3                      | Audio Ch 16 Invert |                             |         |

| Bank,<br>Rotary<br>Switch | Parameter Name             | Function                                 | Options                         |
|---------------------------|----------------------------|------------------------------------------|---------------------------------|
| 4, 4                      | Audio Ch 1 Mute            | Enables muting for                       | • Off                           |
| 4, 5                      | Audio Ch 2 Mute            | the specified output<br>channel          | • On                            |
| 4, 6                      | Audio Ch 3 Mute            |                                          |                                 |
| 4, 7                      | Audio Ch 4 Mute            |                                          |                                 |
| 4, 8                      | Audio Ch 5 Mute            |                                          |                                 |
| 4, 9                      | Audio Ch 6 Mute            |                                          |                                 |
| 4, A                      | Audio Ch 7 Mute            |                                          |                                 |
| 4, B                      | Audio Ch 8 Mute            |                                          |                                 |
| 4, C                      | Audio Ch 9 Mute            |                                          |                                 |
| 4, D                      | Audio Ch 10 Mute           |                                          |                                 |
| 4, E                      | Audio Ch 11 Mute           |                                          |                                 |
| 4, F                      | Audio Ch 12 Mute           |                                          |                                 |
| 5, 1                      | Audio Ch 13 Mute           |                                          |                                 |
| 5,2                       | Audio Ch 14 Mute           |                                          |                                 |
| 5, 3                      | Audio Ch 15 Mute           |                                          |                                 |
| 5,4                       | Audio Ch 16 Mute           |                                          |                                 |
| 5, 5                      | Audio Ch 1/2 Word Length   | Adjusts the sample                       | • 24 bits (Default for HD mode) |
| 5, 6                      | Audio Ch 3/4 Word Length   | resolution for the selected audio output | • 20 bits (Default for SD mode) |
| 5,7                       | Audio Ch 5/6 Word Length   | channel pair                             | • 16 bits                       |
| 5, 8                      | Audio Ch 7/8 Word Length   |                                          |                                 |
| 5, 9                      | Audio Ch 9/10 Word Length  |                                          |                                 |
| 5, A                      | Audio Ch 11/12 Word Length |                                          |                                 |
| 5, B                      | Audio Ch 13/14Word Length  |                                          |                                 |
| 5, C                      | Audio Ch 15/16 Word Length |                                          |                                 |

| Table 3-8. | Card-Edge | Parameter C | Options— | -HMX6800+ | -BC8 | Modules | (Continued) | ) |
|------------|-----------|-------------|----------|-----------|------|---------|-------------|---|
|------------|-----------|-------------|----------|-----------|------|---------|-------------|---|

| Bank,<br>Rotary<br>Switch | Parameter Name             | Function               | Options                                                                                          |
|---------------------------|----------------------------|------------------------|--------------------------------------------------------------------------------------------------|
| 5, D                      | Output Ch 1 Source Select  | Selects the source for | • Input Ch 1 (default for Out01Src)                                                              |
| 5, E                      | Output Ch 2 Source Select  | the specified output   | • Input Ch 2 (default for Out02Src)                                                              |
| 5, F                      | Output Ch 3 Source Select  | channer                | • Input Ch 3 (default for Out03Src)                                                              |
| 6, 1                      | Output Ch 4 Source Select  |                        | • Input Ch 4 (default for Out04Src)                                                              |
| 6, 2                      | Output Ch 5 Source Select  |                        | • Input Ch 5 (default for Out05Src)                                                              |
| 6, 3                      | Output Ch 6 Source Select  |                        | <ul> <li>Input Ch 6 (default for Out06Src)</li> <li>Input Ch 7 (default for Out07Src)</li> </ul> |
| 6.4                       | Output Ch 7 Source Select  |                        | <ul> <li>Input Ch 8 (default for Out0/Sic)</li> <li>Input Ch 8 (default for Out08Src)</li> </ul> |
| 6.5                       | Output Ch 8 Source Select  |                        | <ul> <li>Input Ch 9 (default for Out09Src)</li> </ul>                                            |
| 6,6                       | Output Ch 9 Source Select  |                        | <ul> <li>Input Ch 10 (default for Out10Src)</li> </ul>                                           |
| 6.7                       | Output Ch 10 Source Select |                        | • Input Ch 11 (default for Out11Src)                                                             |
| 6.8                       | Output Ch 11 Source Select |                        | • Input Ch 12 (default for Out12Src)                                                             |
| 0, 0                      | Output Ch 12 Source Select |                        | • Input Ch 13 (default for Out13Src)                                                             |
| 6,9                       | Output Ch 12 Source Select |                        | • Input Ch 14 (default for Out14Src)                                                             |
| 6, A                      | Output Ch 13 Source Select |                        | • Input Ch 15 (default for Out15Src)                                                             |
| 6, B                      | Output Ch 14 Source Select |                        | • Input Ch 16 (default for Out16Src)                                                             |
| 6, C                      | Output Ch 15 Source Select |                        | • In Pair 1 Sum                                                                                  |
| 6, D                      | Output Ch 16 Source Select |                        | • In Pair 2 Sum                                                                                  |
|                           |                            |                        | • In Pair 3 Sum                                                                                  |
|                           |                            |                        | • In Pair 4 Sum                                                                                  |
|                           |                            |                        | • In Pair 5 Sum                                                                                  |
|                           |                            |                        | • In Pair 6 Sum                                                                                  |
|                           |                            |                        | • In Pair 7 Sum                                                                                  |
|                           |                            |                        | • In Pair 8 Sum                                                                                  |
|                           |                            |                        | • TstTone 400 Hz                                                                                 |
|                           |                            |                        | • Istlone l kHz                                                                                  |
|                           |                            |                        | • TstTone 2 kHz                                                                                  |
|                           |                            |                        | • TstTone 4 kHz                                                                                  |

| Bank,<br>Rotary<br>Switch | Parameter Name                  | Function                              | Options                                  |
|---------------------------|---------------------------------|---------------------------------------|------------------------------------------|
| 6, E                      | Audio Ch 1 Format               | Selects the format for                | • PCM                                    |
| 6, F                      | Audio Ch 2 Format               | the specified output<br>audio channel | • Non-PCM                                |
| 7, 1                      | Audio Ch 3 Format               |                                       | • Auto                                   |
| 7, 2                      | Audio Ch 4 Format               |                                       |                                          |
| 7, 3                      | Audio Ch 5 Format               |                                       |                                          |
| 7,4                       | Audio Ch 6 Format               |                                       |                                          |
| 7, 5                      | Audio Ch 7 Format               |                                       |                                          |
| 7,6                       | Audio Ch 8 Format               |                                       |                                          |
| 7,7                       | Audio Ch 9 Format               |                                       |                                          |
| 7, 8                      | Audio Ch 10 Format              |                                       |                                          |
| 7, 9                      | Audio Ch 11 Format              |                                       |                                          |
| 7, A                      | Audio Ch 12 Format              |                                       |                                          |
| 7, B                      | Audio Ch 13 Format              |                                       |                                          |
| 7, C                      | Audio Ch 14 Format              | _                                     |                                          |
| 7, D                      | Audio Ch 15 Format              |                                       |                                          |
| 7, E                      | Audio Ch 16 Format              |                                       |                                          |
| 7, F                      | Metadata Embedding Enable       | Enables embedding of                  | • Enable                                 |
|                           |                                 | metadata                              | • Disable                                |
| 8, 1                      | ADS Clean                       | Cleans the Ancillary                  | • No                                     |
|                           |                                 | audio embedding                       | • Yes                                    |
| 8, 2                      | Audio Group 1 Embedding         | Selects the embedding                 | • Off                                    |
|                           | Mode                            | mode for the specified                | • Append                                 |
| 8, 3                      | Audio Group 2 Embedding<br>Mode |                                       | <ul><li> OverWrt</li><li> Auto</li></ul> |
| 8, 4                      | Audio Group 3 Embedding<br>Mode |                                       |                                          |
| 8, 5                      | Audio Group 4 Embedding<br>Mode |                                       |                                          |
| L                         |                                 | 1                                     | 1                                        |

| Bank,<br>Rotary<br>Switch | Parameter Name       | Function                                                                   | Options                                                  |
|---------------------------|----------------------|----------------------------------------------------------------------------|----------------------------------------------------------|
| 8, 6                      | Video ProcAmp Enable | Enables the video<br>processing amplifier                                  | <ul><li>No</li><li>Yes</li></ul>                         |
| 8, 7                      | Y Gain               | Adjusts gain for the Y channel                                             | -3.0 to +3.0 dB ( <b>0 dB</b> )                          |
| 8, 8                      | Cb Gain              | Adjusts gain to the Cb<br>color difference<br>component                    | -3.0 to +3.0 dB ( <b>0 dB</b> )                          |
| 8,9                       | Cr Gain              | Adjusts gain to the Cr<br>color difference<br>component                    | -3.0 to +3.0 dB ( <b>0 dB</b> )                          |
| 8, A                      | Y Offset             | Adjusts offset for the Y channel                                           | ±100.6 mV ( <b>0 mV</b> )                                |
| 8, B                      | Cb Offset            | Adjusts offset for the Cb channel                                          | ±100.6 mV ( <b>0 mV</b> )                                |
| 8, C                      | Cr Offset            | Adjusts offset for the<br>Cr channel                                       | ±100.6 mV ( <b>0 mV</b> )                                |
| 8, D                      | White Clip Enable    | Controls level<br>clipping according to<br>the White Clip Level<br>control | <ul><li>Disable</li><li>Enable</li></ul>                 |
| 8, E                      | White Clip Level     | Sets the white clip<br>level                                               | 636.9 to 763.1 mV ( <b>700 mV</b> )                      |
| 8, F                      | Black Clip Enable    | Controls level<br>clipping according to<br>the Black Clip Level<br>control | <ul><li>Disable</li><li>Enable</li></ul>                 |
| 9, 1                      | Black Clip Level     | Sets the black clip<br>level                                               | -47.9 to +47.9 mV ( <b>0.0 mV</b> )                      |
| 9, 2                      | Hue                  | Adjusts the hue of the<br>incoming digital<br>video signal                 | -180° to +180° ( <b>0</b> °)<br>(SD 525 and SD 625 only) |

|--|

| Bank,<br>Rotary<br>Switch | Parameter Name     | Function                                                                             | Options                                              |
|---------------------------|--------------------|--------------------------------------------------------------------------------------|------------------------------------------------------|
| 9, 3                      | Video Delay Bypass | Controls insertion of<br>the video delay circuit<br>in the signal<br>processing path | <ul><li>No</li><li>Yes</li></ul>                     |
| 9, 4                      | Horizontal Phase   | Adjusts the horizontal timing                                                        | • 0 to 29.616 µsec (1080I30, 1080P30)                |
|                           |                    |                                                                                      | • <b>0</b> to 29.646 μsec (1080I29.97, 1080P29.97)   |
|                           |                    |                                                                                      | • <b>0</b> to 35.542 μsec (1080I25, 1080P25)         |
|                           |                    |                                                                                      | • 0 to 37.024 μsec<br>(1080P24, 1080PsF24)           |
|                           |                    |                                                                                      | • <b>0</b> to 37.061 μsec (1080P23.98, 1080PsF23.98) |
|                           |                    |                                                                                      | • <b>0</b> to 31.987 μsec (1080I25 SMPTE 295M)       |
|                           |                    |                                                                                      | • 0 to 22.209 µsec (720P60)                          |
|                           |                    |                                                                                      | • 0 to 22.231 µsec (720P59.94)                       |
|                           |                    |                                                                                      | • <b>0</b> to 26.653 µsec (720P50)                   |
|                           |                    |                                                                                      | • 0 to 63.518 µsec (SD 525)                          |
|                           |                    |                                                                                      | • <b>0</b> to 63.963 µsec (SD 625)                   |
| 9, 5                      | Vertical Phase     | Adjusts the vertical                                                                 | • 0 to 1124 lines (1080P/I/PsF)                      |
|                           |                    | timing                                                                               | • 0 to 1249 lines<br>(1080I25 SMPTE 295M)            |
|                           |                    |                                                                                      | • 0 to 749 lines (720P)                              |
|                           |                    |                                                                                      | • 0 to 524 lines (SD 525)                            |
|                           |                    |                                                                                      | • 0 to 624 lines (SD 625)                            |
| 9,6                       | Video Delay        | Controls the amount                                                                  | • <b>0</b> -5 frames (HD)                            |
|                           |                    | of video delay in<br>frames                                                          | • <b>0</b> -25 frames (SD)                           |
| 9, 7 to<br>9, A           | Reserved           |                                                                                      |                                                      |

| Bank,<br>Rotary<br>Switch | Parameter Name                    | Function                                                              | Options                                                                                                    |
|---------------------------|-----------------------------------|-----------------------------------------------------------------------|----------------------------------------------------------------------------------------------------|
| 9, B                      | Metadata Embedding Line<br>Number | Controls the line to<br>which metadata<br>packets will be<br>embedded | <ul> <li>9 to 41 (1080P) (13)</li> <li>9 to 25 (720P) (13)</li> <li>9 to 20 (1080I) (13)</li> <li>12 to 20 (SD-525) (13)</li> <li>8 to 22 (SD-625) (13)</li> </ul> |

| Table 3-8 | Card-Edge | Parameter C | <b>Dptions</b> - | -HMX6800+ | BC8 | Modules | (Continued) | ) |
|-----------|-----------|-------------|------------------|-----------|-----|---------|-------------|---|
|-----------|-----------|-------------|------------------|-----------|-----|---------|-------------|---|

## **Changing Parameter Settings using CCS Software**

Using CCS software such as Pilot or Navigator, you can access read-only parameters and adjust controllable parameters in a convenient tree-view navigation window. If you haven't discovered your module, follow these steps to start using the HMX6800+BC8 with your CCS software.

- 1. With Pilot or Navigator in Build mode, click **Tools** > **Discovery** in the main menu. The **Discovery** window opens.
- 2. Click **Options**, and then click **Add**.
- 3. Enter the IP address for the frame that contains the ICE6800+ or 6800+Eth module through which your module will communicate.

Up to eight frames can be connected through an ICE6800+ module, or up to three frames can be connected through a 6800+Eth module, to communicate with CCS software. See your *FR6802+QXF Mounting Frames Installation and Operation Manual* for more information.

- 4. Click **OK** to close the Add IP address window, and then **OK** again to close the **Discovery Options** window.
- 5. Click Start.

When your discovery is complete, the Discovery window will show a list of frames and modules found, and will end with a **Discovery Completed** statement.

6. Click Save.

The contents of your discovery are saved to the Discovery folder of the Navigation pane.

- 7. Right click in the bottom right corner of the CCS software screen and choose **Control** to switch to Control mode.
- 8. Double click on the HMX6800+BC8 in the **Navigation** pane to open its **Control** window.
- 9. Double click on the HMX6800+BC8 in the Navigation pane to open its **Control** window.

## Setting HMX6800+BC8 Remote Control Parameters

Table 3-9 lists all of the remote control parameters and options for the HMX6800+BC8. To access these parameters, you must use + Pilot Lite or CCS control software such as Pilot or Navigator. See your software user manual for more information.

Note that rows in the table that contain a range of numbers in parentheses indicate that a series of numbered parameters contain that same function and range.

#### Legend

**Bold** option=Indicates that this is the default setting for the parameter.

Rows of the table that are in grey are read-only parameters.

All parameters clip unless otherwise indicated.

| Path     | Parameter<br>Name             | Function                                                     | Options or User Range                                 |
|----------|-------------------------------|--------------------------------------------------------------|-------------------------------------------------------|
| General  | Serial Number                 | Displays the module's unique identifier                      | (string)                                              |
|          | Factory Recall                | Recalls the factory default settings                         | • No<br>• Yes                                         |
| AES      | Audio Input Type<br>Select    | Selects the type of AES input                                | <ul><li>Balanced</li><li>Unbalanced</li></ul>         |
|          | AES (1 to 8) Input<br>Present | Reports the presence<br>of the specified AES<br>input signal | <ul><li>No</li><li>Yes</li></ul>                      |
| Metadata | External Metadata<br>Present  | Reports the presence<br>of external serial<br>metadata       | <ul><li>No</li><li>Yes</li></ul>                      |
|          | Metadata Interface<br>Type    | Selects the metadata interface type                          | <ul><li><b>RS-232</b></li><li><b>RS-422</b></li></ul> |

 Table 3-9. HMX6800+BC8 Parameters—Remote Control Only

| Table 3-9. HMX6800+BC8 Parameters— | Remote Control Onl | (Continued) |
|------------------------------------|--------------------|-------------|
|------------------------------------|--------------------|-------------|

| Path |                              | Parameter<br>Name | Function          | Options or User Range                                                         |                                                                            |                                                                                                    |
|------|------------------------------|-------------------|-------------------|-------------------------------------------------------------------------------|----------------------------------------------------------------------------|----------------------------------------------------------------------------------------------------|
| Stre | Stream 1<br>Input<br>General |                   | V-Bit Mute Enable | Enables audio channel<br>muting upon detection<br>of an incoming set<br>V-bit | <ul><li>No</li><li>Yes</li></ul>                                           |                                                                                                    |
|      |                              |                   |                   | Input Ch (1 to 16)<br>V-Bit Feedback                                          | Reports the validity bit<br>status of the specified<br>input audio channel | <ul><li> Off</li><li> On</li></ul>                                                                                                    |
|      |                              | Meta              | ıdata             | Embedded<br>Metadata Present                                                  | Reports the presence of embedded metadata                                  | <ul><li>No</li><li>Yes</li></ul>                                                                                                    |
|      |                              | SDI               |                   | SDI Input Video<br>Standard Set                                               | Selects the SDI input<br>video signal standard                             | <ul> <li>Auto</li> <li>SD 525</li> <li>SD 625</li> <li>1080I 25 (295M)</li> <li>1080I 30</li> <li>1080I 29.97</li> <li>1080P 25</li> <li>1080P 25</li> <li>1080P 24</li> <li>1080P 23.98</li> <li>1080PsF 24</li> <li>1080PsF 23.98</li> <li>720P 60</li> <li>720P 59.94</li> <li>720P 50</li> </ul> |

| Path                                 | Parameter<br>Name                         | Function                                                   | Options or User Range                                                                                                    |
|--------------------------------------|-------------------------------------------|------------------------------------------------------------|----------------------------------------------------------------------------------------------------|
| Stream 1<br>Input<br>SDI (continued) | Name<br>SDI IP Video<br>Standard Feedback | Reports the detected<br>SDI input video signal<br>standard | <ul> <li>Unknown</li> <li>1080P 25</li> <li>720P 59.94</li> <li>720P 60</li> <li>1080P 23.98</li> <li>1080P 24</li> <li>1080P 29.97</li> <li>1080P 30</li> <li>1080I 25</li> <li>1080I 25 (295M)</li> <li>1080I 29.97</li> <li>1080I 29.97</li> <li>50 525</li> <li>SD 625</li> <li>720P 50</li> </ul> |
|                                      | SDI Input Video<br>Present                | Reports the presence<br>of the SDI input video<br>signal   | <ul> <li>1080PsF 23.98</li> <li>1080PsF 24</li> <li>No</li> <li>Yes</li> </ul>                                                                                                    |
|                                      | Y CRC Error<br>Counter                    | Reports the number of<br>occurred luminance<br>CRC errors  | 0 to 16777215                                                                                                    |
|                                      | Y CRC Error<br>Counter Clear              | Clears the luminance<br>CRC error counter                  | <ul><li>No</li><li>Yes</li></ul>                                                                                                    |
|                                      | C CRC Error<br>Counter                    | Reports the number of occurred chrominance CRC errors      | 0 to 16777215                                                                                                    |
|                                      | C CRC Error<br>Counter Clear              | Clears the<br>chrominance CRC<br>error counter             | <ul><li>No</li><li>Yes</li></ul>                                                                                                    |

| Path                                          | Parameter<br>Name              | Function                                                                     | Options or User Range            |
|-----------------------------------------------|--------------------------------|------------------------------------------------------------------------------|----------------------------------|
|                                               | EDH Error<br>Counter           | Reports the number of occurred EDH errors                                    | 0 to 32767                       |
|                                               | EDH Error<br>Counter Clear     | Clears the EDH error counter                                                 | <ul><li>No</li><li>Yes</li></ul> |
|                                               | EDH Present                    | Reports the presence<br>of EDH in the input<br>SDI signal                    | <ul><li>No</li><li>Yes</li></ul> |
| Stream 1<br>Input<br>Embedded<br>Audio Status | Audio Group (1 to<br>4) Exists | Reports the presence<br>of the specified audio<br>group in the SDI<br>stream | <ul><li>No</li><li>Yes</li></ul> |
| Stream 1 Processing Video ProcAmp             | Video ProcAmp<br>Enable        | Enables the video<br>processing amplifier                                    | <ul><li>No</li><li>Yes</li></ul> |
|                                               | Y Gain                         | Adjusts gain for the Y channel                                               | -3.0 to +3.0 dB ( <b>0 dB</b> )  |
|                                               | Cb Gain                        | Adjusts gain to the Cb<br>color difference<br>component                      | -3.0 to +3.0 dB ( <b>0 dB</b> )  |
|                                               | Cr Gain                        | Adjusts gain to the Cr<br>color difference<br>component                      | -3.0 to +3.0 dB ( <b>0 dB</b> )  |
|                                               | Y Offset                       | Adjusts offset for the Y channel                                             | ±100.6 mV ( <b>0 mV</b> )        |
|                                               | Cb Offset                      | Adjusts offset for the Cb channel                                            | ±100.6 mV ( <b>0 mV</b> )        |

 Table 3-9. HMX6800+BC8 Parameters—Remote Control Only (Continued)

| Path             |        |                   | Parameter<br>Name | Function                                                                | Options or User Range                                    |
|------------------|--------|-------------------|-------------------|-------------------------------------------------------------------------|----------------------------------------------------------|
| Stream 1<br>Proc | essing | ]                 | Cr Offset         | Adjusts offset for the Cr channel                                       | ±100.6 mV ( <b>0 mV</b> )                                |
|                  | Video  |                   |                   |                                                                         |                                                          |
|                  |        | ProcAmp<br>(Cont) |                   |                                                                         |                                                          |
|                  |        |                   | White Clip Enable | Controls level clipping<br>according to the White<br>Clip Level control | <ul><li> Disable</li><li> Enable</li></ul>               |
|                  |        |                   | White Clip Level  | Sets the white clip level                                               | 636.9 to 763.1 mV ( <b>700 mV</b> )                      |
|                  |        |                   | Black Clip Enable | Controls level clipping<br>according to the Black<br>Clip Level control | <ul><li>Disable</li><li>Enable</li></ul>                 |
|                  |        |                   | Black Clip Level  | Sets the black clip<br>level                                            | -47.9 to +47.9 mV ( <b>0.0 mV</b> )                      |
|                  |        |                   | Hue               | Adjusts the hue of the incoming digital video signal                    | -180° to +180° ( <b>0</b> °)<br>(SD 525 and SD 625 only) |

| Path                            | Parameter<br>Name     | Function                                                                             | Options or User Range                                                                                                    |
|---------------------------------|-----------------------|--------------------------------------------------------------------------------------|----------------------------------------------------------------------------------------------------|
| Stream 1<br>Processing<br>Video | Video Delay<br>Bypass | Controls insertion of<br>the video delay circuit<br>in the signal<br>processing path | <ul><li>No</li><li>Yes</li></ul>                                                                                                    |
|                                 | Horizontal Phase      | Adjusts the horizontal<br>timing                                                     | <ul> <li>0 to 29.616 μsec<br/>(1080I30, 1080P30)</li> <li>0 to 29.646 μsec<br/>(1080I29.97, 1080P29.97)</li> <li>0 to 35.542 μsec<br/>(1080I25, 1080P25)</li> <li>0 to 37.024 μsec<br/>(1080P24, 1080PsF24)</li> <li>0 to 37.061 μsec<br/>(1080P23.98, 1080PsF23.98)</li> <li>0 to 31.987 μsec<br/>(1080I25 SMPTE 295M)</li> <li>0 to 22.209 μsec (720P60)</li> <li>0 to 22.231 μsec (720P59.94)</li> <li>0 to 26.653 μsec (720P50)</li> <li>0 to 63.518 μsec (SD 525)</li> <li>0 to 63.963 μsec(SD 625)</li> </ul> |
|                                 | Vertical Phase        | Adjusts the vertical<br>timing                                                       | <ul> <li>0 to 1124 lines (1080P/I/PsF)</li> <li>0 to 1249 lines<br/>(1080I25 SMPTE 295M)</li> <li>0 to 749 lines (720P)</li> <li>0 to 524 lines (SD 525)</li> <li>0 to 624 lines (SD 625)</li> <li>0-5 frames (HD)</li> </ul>                                                                                                    |
|                                 | Video Delay           | video delay in frames                                                                | • 0-25 frames (SD)                                                                                                    |
| Stream 1<br>Processing<br>Audio | Fade Rate             | Controls the rate of<br>fading when channels<br>are swapped or muted                 | 0.0 s to 10.0 s ( <b>1.0 s</b> )                                                                                                    |

#### Table 3-9. HMX6800+BC8 Parameters—Remote Control Only (Continued)

| Path |                      | Parameter<br>Name                         | Function                                                                              | Options or User Range                                                                                                    |
|------|----------------------|-------------------------------------------|---------------------------------------------------------------------------------------|----------------------------------------------------------------------------------------------------|
|      | Delay                | Input Audio Ch (1<br>to 16) Delay         | Adjusts delay for the selected input audio channel                                    | <b>0.0</b> ms to 1320.0 ms                                                                                                    |
|      | Gain                 | Audio Ch (1 to 16)<br>Gain                | Adjusts gain for the specified output channel                                         | ± 18.0 dB ( <b>0.0 dB</b> )                                                                                                    |
|      | Invert               | Audio Ch (1 to 16)<br>Invert              | Invert control for the specified output channel                                       | <ul><li>No</li><li>Yes</li></ul>                                                                                                    |
|      | Mute                 | Audio Ch (1 to 16)<br>Mute                | Enables muting for the specified output channel                                       | <ul><li>Off</li><li>On</li></ul>                                                                                                    |
| Ε    | mbedding<br>Metadata | Metadata<br>Embedding Enable              | Enables embedding of metadata                                                         | <ul><li> Enable</li><li> Disable</li></ul>                                                                                                    |
|      |                      | Metadata<br>Embedding Line<br>Number      | Controls the line to<br>which metadata<br>packets will be<br>embedded                 | <ul> <li>9 to 41 (1080P) (13)</li> <li>9 to 25 (720P) (13)</li> <li>9 to 20 (1080I) (13)</li> <li>12 to 20 (SD-525) (13)</li> <li>8 to 22 (SD-625) (13)</li> </ul> |
|      | Audio                | ADS Clean                                 | Cleans the Ancillary<br>Data Space prior to<br>audio embedding                        | <ul><li>No</li><li>Yes</li></ul>                                                                                                    |
|      |                      | Audio Group (1 to<br>4) Embedding<br>Mode | Selects the embedding<br>mode for the specified<br>audio group                        | <ul> <li>Off</li> <li>Append</li> <li>OverWrt</li> <li>Auto</li> </ul>                                                                                             |
|      |                      | Group 1 Append<br>Embedding Error         | Reports if an append<br>embedding error has<br>occurred in the group<br>1 embedder    | <ul><li>No</li><li>Yes</li></ul>                                                                                                    |
|      |                      | Group 1 Overwrite<br>Embed Error          | Reports if an<br>overwrite embedding<br>error has occurred in<br>the Group 1 embedder | <ul><li>No</li><li>Yes</li></ul>                                                                                                    |

| Path                                | Parameter<br>Name                 | Function                                                                              | Options or User Range            |
|-------------------------------------|-----------------------------------|---------------------------------------------------------------------------------------|----------------------------------|
| Stream 1 Processing Embedding Audio | Group 2 Append<br>Embedding Error | Reports if an append<br>embedding error has<br>occurred in the group<br>2 embedder    | <ul><li>No</li><li>Yes</li></ul> |
| (cont)                              | Group 2 Overwrite<br>Embed Error  | Reports if an<br>overwrite embedding<br>error has occurred in<br>the group 2 embedder | <ul><li>No</li><li>Yes</li></ul> |
|                                     | Group 3 Append<br>Embedding Error | Reports if an append<br>embedding error has<br>occurred in the group<br>3 embedder    | <ul><li>No</li><li>Yes</li></ul> |
|                                     | Group 3 Overwrite<br>Embed Error  | Reports if an<br>overwrite embedding<br>error has occurred in<br>the group 3 embedder | <ul><li>No</li><li>Yes</li></ul> |
|                                     | Group 4 Append<br>Embedding Error | Reports if an append<br>embedding error has<br>occurred in the group<br>4 embedder    | <ul><li>No</li><li>Yes</li></ul> |
|                                     | Group 4 Overwrite<br>Embed Error  | Reports if an<br>overwrite embedding<br>error has occurred in<br>the group 4 embedder | <ul><li>No</li><li>Yes</li></ul> |

| Path     |              | Parameter<br>Name | Function               | Options or User Range                   |
|----------|--------------|-------------------|------------------------|-----------------------------------------|
| Stream 1 |              | Output Ch (1 to   | Selects the source for | • Input Ch 1 (default for Out01Src)     |
| Outru    | ıt           | 16) Source Select | the specified output   | • Input Ch 2 (default for Out02Src)     |
| outpe    |              |                   | channel                | • Input Ch 3 (default for Out03Src)     |
|          | Audio Source |                   |                        | • Input Ch 4 (default for Out04Src)     |
|          | Selection    | -                 |                        | • Input Ch 5 (default for Out05Src)     |
|          |              |                   |                        | • Input Ch 6 (default for Out06Src)     |
|          |              |                   |                        | • Input Ch 7(default for Out07Src)      |
|          |              |                   |                        | • Input Ch 8 (default for Out08Src)     |
|          |              |                   |                        | • Input Ch 9 (default for Out09Src)     |
|          |              |                   |                        | • Input Ch 10<br>(default for Out10Src) |
|          |              |                   |                        | • Input Ch 11<br>(default for Out11Src) |
|          |              |                   |                        | • Input Ch 12<br>(default for Out12Src) |
|          |              |                   |                        | • Input Ch 13<br>(default for Out13Src) |
|          |              |                   |                        | • Input Ch 14<br>(default for Out14Src) |
|          |              |                   |                        | • Input Ch 15<br>(default for Out15Src) |
|          |              |                   |                        | • Input Ch 16<br>(default for Out16Src) |
|          |              |                   |                        | • In Pair 1 Sum                         |
|          |              |                   |                        | • In Pair 2 Sum                         |
|          |              |                   |                        | • In Pair 3 Sum                         |
|          |              |                   |                        | • In Pair 4 Sum                         |
|          |              |                   |                        | • In Pair 5 Sum                         |
|          |              |                   |                        | • In Pair 6 Sum                         |
|          |              |                   |                        | • In Pair 7 Sum                         |
|          |              |                   |                        | • In Pair 8 Sum                         |
|          |              |                   |                        | • TstTone 400 Hz                        |
|          |              |                   |                        | • TstTone 1 kHz                         |
|          |              |                   |                        | • TstTone 2 kHz                         |
|          |              |                   |                        | TstTone 4 kHz                           |

#### Table 3-9. HMX6800+BC8 Parameters—Remote Control Only (Continued)
| Path |                                            |  | Parameter<br>Name                     | Function                                                           | Options or User Range                                                                    |
|------|--------------------------------------------|--|---------------------------------------|--------------------------------------------------------------------|------------------------------------------------------------------------------------------|
| Stre | Stream 1 Output Audio Format               |  | Audio Ch (1 to 16)<br>Format          | Selects the format for<br>the specified output<br>audio channel    | <ul><li>PCM</li><li>Non-PCM</li><li>Auto</li></ul>                                       |
|      |                                            |  | Audio Ch (1 to 16)<br>Format Feedback | Reports the AES<br>format of the specified<br>output audio channel | <ul><li>PCM</li><li>Non-PCM</li></ul>                                                    |
| Stre | Stream 1<br>Output<br>Audio Word<br>Length |  | Audio Ch 3/4<br>Word Length           | Adjusts the sample<br>resolution for the                           | <ul> <li>24 bits (Default for HD mode)</li> <li>20 bits (Default for SD mode)</li> </ul> |
|      |                                            |  | Audio Ch 3/4<br>Word Length           | channel pair • 16 bits                                             | • 16 bits                                                                                |
|      |                                            |  | Audio Ch 5/6<br>Word Length           |                                                                    |                                                                                          |
|      |                                            |  | Audio Ch 7/8<br>Word Length           |                                                                    |                                                                                          |
|      |                                            |  | Audio Ch 9/10<br>Word Length          |                                                                    |                                                                                          |
|      |                                            |  | Audio Ch 11/12<br>Word Length         |                                                                    |                                                                                          |
|      |                                            |  | Audio Ch 13/14<br>Word Length         |                                                                    |                                                                                          |
|      |                                            |  | Audio Ch 15/16<br>Word Length         |                                                                    |                                                                                          |

Table 3-9. HMX6800+BC8 Parameters—Remote Control Only (Continued)

# **LEDs and Alarms**

## **Monitoring LEDs**

The HMX6800+BC8 has 11 monitoring LEDs that serve as a quick monitoring reference. Figure 3-4 shows the location of the monitoring LEDs on an HMX6800+BC8 module. Table 3-10 describes each LED in more detail.

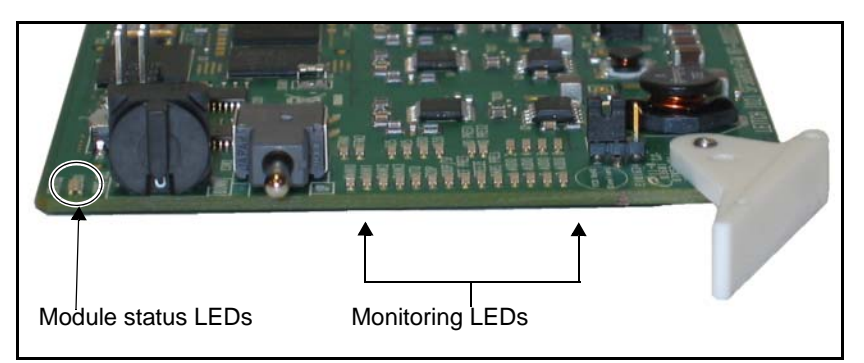

Figure 3-4. Location of HMX6800+BC8 LEDs

| Tab | le | 3-1      | 0. | Mon   | itori | na l | LEDs |
|-----|----|----------|----|-------|-------|------|------|
| IUN |    | <b>U</b> | υ. | IVIO1 | ntorr | ng i |      |

| LED       | Color Indications | Meaning                                               |
|-----------|-------------------|-------------------------------------------------------|
| Auto      | Green             | Auto detection of the SD-SDI input standard is active |
| 720P      | Green             | Selected video standard is 720p                       |
| 1035I     | Green             | Unused                                                |
| 1080PsF   | Green             | Selected video standard is 1080p/sF                   |
| 1080I     | Green             | Selected video standard is 1080i                      |
| 525       | Green             | Selected video standard is 525                        |
| 625       | Green             | Selected video standard is 625                        |
| Vid Pres  | Green             | Input video is present                                |
| DARS Pres | N/A               | Does not apply to HMX6800+BC8                         |
| AUDIO 1   | Green             | Presence of AES audio on AES input 1                  |

| LED     | <b>Color Indications</b> | Meaning                              |
|---------|--------------------------|--------------------------------------|
| AUDIO 2 | Green                    | Presence of AES audio on AES input 2 |
| AUDIO 3 | Green                    | Presence of AES audio on AES input 3 |
| AUDIO 4 | Green                    | Presence of AES audio on AES input 4 |
| AUDIO 5 | Green                    | Presence of AES audio on AES input 5 |
| AUDIO 6 | Green                    | Presence of AES audio on AES input 6 |
| AUDIO 7 | Green                    | Presence of AES audio on AES input 7 |
| AUDIO 8 | Green                    | Presence of AES audio on AES input 8 |

Table 3-10. Monitoring LEDs (Continued)

#### **Module Status LEDs**

HMX6800+BC8 modules do not have any card-edge alarms. Instead, module status LEDs on the corner of the module light up if an error is detected. See Figure 3-4 on page 60 for the location of these LEDs, and Table 3-11 for a definition of the LED colors.

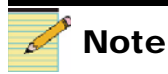

If the LED is flashing red, please contact your Customer Service representative.

| Table 3-11. | Module | Status | LED | Descriptions |
|-------------|--------|--------|-----|--------------|
|-------------|--------|--------|-----|--------------|

| LED Color Sequence | Meaning                                                         |
|--------------------|-----------------------------------------------------------------|
| Off                | There is no power to the module; the module is not operational. |
| Green              | There is power to the module; the module is operating properly. |
| Red                | There is an alarm condition.                                    |
| Flashing red       | The module has detected a hardware/<br>firmware fault.          |
| Amber              | The module is undergoing configuration.                         |

## Alarms

If a major or minor alarm is triggered within your HMX6800+BC8 module, the Status LED will light red.

Alarms are usually logged and monitored within available software control applications (for example, + Pilot Lite or Pilot). You can only differentiate between major and minor alarms within a software control application. See the appropriate software control user manual or online help for more information.

The following settings can be made for each alarm within Pilot or Navigator software:

| Alarm Option   | Effect                                                                                                    |
|----------------|----------------------------------------------------------------------------------------------------|
| Enable/Disable | This option toggles between Enabled and Disabled. If<br>the alarm is <b>Enabled</b> , an alarm condition will generate<br>an alarm; but if it is <b>Disabled</b> , the alarm condition will<br>be ignored.                                                                                                    |
| Alarm priority | This setting determines whether a triggered alarm will<br>be reported as major or minor. The range is 1 - 10. A<br>priority of 6 or higher is a major alarm, and a priority of<br>5 or lower is a minor alarm.                                                                                                    |
| Trigger (s)    | This option determines how long an alarm condition<br>must exist (in seconds) before the alarm is triggered. If<br>the alarm level is reached for less time than the <b>Trigger</b><br>duration, then the alarm will not trigger. Choose any<br>duration from 0 to 7200 (or two hours). If this option is<br>set to 0 and the alarm condition exists for any period of<br>time, then the alarm will trigger. |
| Clear (s)      | Determines the amount of time the alarm condition<br>must be in abate in order for the alarm to be turned off.<br>Choose any duration from 0 to 7200 seconds (or two<br>hours). If this option is set to 0 and the alarm condition<br>ceases for any period of time, then the alarm will clear.                                                                                                    |
| Ack            | When an alarm is active, click here to allow other users<br>on the network to see that you have acknowledged the<br>alarm.                                                                                                    |

Table 3-12. Alarm Options

Table 3-13 describes the specific alarms for the HMX6800+BC8. You can only identify specific alarms using a software control application.

|                                            |                                                                                                    | Alarm Option Default Settings |          |         |       |
|--------------------------------------------|----------------------------------------------------------------------------------------------------|-------------------------------|----------|---------|-------|
| Alarm Name                                 | Alarm Description Enable/<br>Disable                                                                                                    |                               | Priority | Trigger | Clear |
| Loss of SDI                                | Reports that active SD/<br>HD-SDI is absent                                                                                                    | Enabled                       | 9        | 1 sec   | 2 sec |
| Video Standard Mismatch                    | Reports that a mismatch<br>has occurred between the<br>set and detected input<br>video standards                                                      | Enabled                       | 8        | 1 sec   | 2 sec |
| Unsupported Video<br>Standard              | Reports that the detected<br>input video standard is<br>unsupported                                                                                   | Enabled                       | 8        | 1 sec   | 2 sec |
| Group (1 - 4) Append<br>Embedding Error    | Reports that the embedder<br>is unable to append the<br>specified audio group due<br>to the pre-existence of that<br>audio group                      | Enabled                       | 6        | 2 sec   | 2 sec |
| Group (1 - 4) Overwrite<br>Embedding Error | Reports that the embedder<br>is unable to overwrite the<br>specified audio group due<br>to a lack of that audio<br>group existing in the input<br>SDI | Enabled                       | 6        | 2 sec   | 2 sec |
| AES (1 - 8) In Missing                     | Reports that the specified AES input is missing                                                                                                    | Enabled                       | 1        | 2 sec   | 2 sec |

 Table 3-13.
 Alarm Definitions—HMX6800+BC8

# Chapter 4 Specifications

## **Overview**

The following specifications appear in this chapter:

- "Inputs" on page 66
- "Outputs" on page 67
- "Propagation Delay" on page 68
- "Power Consumption" on page 68
- "Operating Temperature" on page 68

Specifications and designs are subject to change without notice.

# Inputs

## **SDI Video Input**

Table 4-1. SDI Video Input

| ltem         | HD-SDI Specification                                                                                | SD-SDI Specification                                                                         |
|--------------|----------------------------------------------------------------------------------------------------|----------------------------------------------------------------------------------------------|
| Number       | 1                                                                                                   | 1                                                                                            |
| Standard     | SMPTE 292M                                                                                          | SMPTE 259M                                                                                   |
| Connector    | BNC (IEC169-8)                                                                                      | BNC (IEC169-8)                                                                               |
| Impedance    | 75Ω                                                                                                 | 75Ω                                                                                          |
| Return loss  | 18 dB (typical) from 5 MHz to 1485 MHz                                                              | 18 dB (typical) to 270 MHz                                                                   |
| Equalization | Adaptive cable equalization for up to 393<br>ft (120 m) (typical) of Belden 1694A<br>co-axial cable | Adaptive cable equalization for up to 700 ft (230 m) (typical) of Belden 8281 co-axial cable |

## **AES Input**

The input can be either balanced or unbalanced (see Table 4-2). This is designated by the **Audio Input Type Select** parameter. See "Setting HMX6800+BC8 Control Parameters" on page 38.

| Table 4-2. AES Inp | ut |
|--------------------|----|
|--------------------|----|

| Item                        | Balanced Specification                                                     | Unbalanced Specification  |  |
|-----------------------------|----------------------------------------------------------------------------|---------------------------|--|
| Standard                    | AES 3 AES 3, SMPTE 276M                                                    |                           |  |
| Туре                        | Balanced, transformer coupled                                              | Unbalanced, AC coupled    |  |
| Connector                   | XLR                                                                        | BNC (IEC169-8)            |  |
| Sensitivity                 | <200 mV                                                                    | <100 mV                   |  |
| Impedance                   | $110\Omega \pm 20\%$ (0.1 to 6 MHz)                                        | 75Ω                       |  |
| Return loss                 | N/A                                                                        | > 25 dB, 0.1 to 6 MHz     |  |
| Common mode rejection       | 0 V to 7 V (0 kHz to 20 kHz)                                               | N/A                       |  |
| Input audio rate            | • PCM input: 32 to 96 kHz                                                  | • PCM input: 32 to 96 kHz |  |
|                             | • Non-PCM input: 48 kHz                                                    | • Non-PCM input: 48 kHz   |  |
| Bits                        | 16, 20 or 24                                                               | 16, 20 or 24              |  |
| Channel status and user bit | Maintained, but professional mode, 48 kHz. See Appendix A for full details |                           |  |

# Outputs

## SDI Video Output

| Table | 4-3. | SDI | Video | Output |
|-------|------|-----|-------|--------|
|-------|------|-----|-------|--------|

| Item               | HD-SDI Specification                        | SD-SDI Specification                           |
|--------------------|---------------------------------------------|------------------------------------------------|
| Number             | 4                                           | 4                                              |
| Standard           | SMPTE 292M with SMPTE 299M embedded audio   | SMPTE 259M with SMPTE 272 embedded audio       |
| Connector          | BNC (IEC 169-8)                             | BNC (IEC 169-8)                                |
| Impedance          | 75Ω                                         | 75Ω                                            |
| Return loss        | > 18 dB (typical) from 5 MHz to<br>1485 MHz | > 18 dB (typical) to 270 MHz                   |
| Signal level       | $800 \text{ mV} \pm 10\%$                   | $800 \text{ mV} \pm 10\%$                      |
| D.C. offset        | $0.0 \text{ V} \pm 0.5 \text{ V}$           | $0.0~V\pm0.5~V$                                |
| Rise and fall time | < 270 ps, within 100 ps of each other       | 400 ps to 1500 ps, within 500 ps of each other |
| Overshoot          | < 10% of amplitude                          | < 10% of amplitude                             |
| Jitter             | • >100kHz: <135 ps                          | < 0.2 UI (740 ps) pk-to-pk                     |
|                    | • 10 Hz-100 kHz: < 675 ps                   |                                                |

## RS-232/RS-422

#### Table 4-4. RS-232/RS-422

| Item      | Specification                     |  |  |
|-----------|-----------------------------------|--|--|
| Standard  | Electrical specification EIA-232C |  |  |
| Connector | • DB-9                            |  |  |
|           | • 232/422 switchable              |  |  |

# **Propagation Delay**

| Item                                                                                  | Specification                                                                                                    |
|---------------------------------------------------------------------------------------|----------------------------------------------------------------------------------------------------|
| Video                                                                                 | 1080: 6.5 μsec<br>720: 6.2 μsec<br>525/625: 16 μsec                                                                                                    |
| Audio (typical with minimum<br>delay setting; combined<br>embedding and de-embedding) | 1080 PCM mode: 5.5 msec<br>1080 Non-PCM mode: 2.6 msec<br>720 PCM mode: 5.8 msec<br>720 Non-PCM mode: 2.9 msec<br>525 PCM mode: 5.3 msec<br>525 Non-PCM mode: 2.4 msec<br>625 PCM mode: 5.1 msec<br>625 Non-PCM mode: 2.3 msec |

#### Table 4-5. HMX6800+BC8 Propagation Delay

## **Power Consumption**

The power consumption for HMX6800+BC8 modules is 12 W.

## **Operating Temperature**

The operating temperature for HMX6800+BC8 modules is  $41^{\circ}$  to  $113^{\circ}F$  (5° to 45°C).

# Appendix A Audio Bit Manipulation

## **Overview**

The tables in this appendix contain information on the manipulation of bits that occur when using HMX6800+BC8 modules.

The following items are documented:

- "Manipulating Channel Status Bits (C-Bit)" on page 70
- "Manipulating Validity and User Bits (V-Bit and U-Bit)" on page 73
- "Identifying Audio Characteristics (Audio Sampling Frequency and Word Length)" on page 74

Table A-1. Description of Short Forms in the Appendix

| RX Key                                | ТХ Кеу                                                                                                | Sample Rate Indication                                             | Audio Word Length                                                                                                    |
|---------------------------------------|----------------------------------------------------------------------------------------------------|--------------------------------------------------------------------|----------------------------------------------------------------------------------------------------|
| N=Not recognized                      | N=Not<br>transmitted                                                                                  | Byte 0 Bits [6,7],<br>Byte 4 Bits [3,4,5,6]                        | Byte 2 Bits [0,1,2]<br>• [000] = Maximum word length 20                                                                  |
| Y=Recognized<br>S=Recognized and      | Y=Transmitted                                                                                         | <ul> <li>[00,0100] = 96 kHz</li> <li>[01,0000] = 48 kHz</li> </ul> | bits (auxiliary bit use not<br>indicated)                                                                                |
| stored,<br>passed-through, or<br>both |                                                                                                    | <ul> <li>[11,0000] = 32 kHz</li> <li>[00,1000] = 24 kHz</li> </ul> | <ul> <li>[001] = Maximum word length 24<br/>bits (auxiliary bits used for audio)</li> <li>Byte 2 Bits [3,4,5]</li> </ul> |
|                                       | <ul> <li>[00,0101] = 88.2 kHz</li> <li>[10,0000] = 44.1 kHz</li> <li>[00,1001] = 22.05 kHz</li> </ul> | • [100] = Encoded word length<br>=Maximum word length - 4 bits     |                                                                                                    |
|                                       |                                                                                                    | • $[00,1001] = 22.05 \text{ kHz}$                                  | • [101] = Encoded word length<br>=Maximum word length - 0 bits                                                           |

# Manipulating Channel Status Bits (C-Bit)

Table A-2. Channel Status (C-Bits) Data Description

| Byte | Bit    | Function                                                                                                    | RX                    | ΤХ                                                                  | Remarks                                                                                                    |  |  |
|------|--------|----------------------------------------------------------------------------------------------------|-----------------------|---------------------------------------------------------------------|----------------------------------------------------------------------------------------------------|--|--|
| 0    | 0      | [0] Consumer Use<br>[1] Professional Use                                                                                                    | N<br>Y                | N<br>Y                                                              | <ul><li> RX ignores bit</li><li> TX sets bit to 1</li></ul>                                                                                                    |  |  |
| 0    | 1      | [0] Audio<br>[1] Non-Audio                                                                                                    | S<br>S                | Y<br>Y                                                              | <ul> <li>RX sets up audio channel<br/>to pass data (Gain=0 dB,<br/>Invert=off)</li> <li>TX bit passed<br/>unmodified or forced,<br/>according to <b>Output</b><br/><b>Chxx Format</b> and <b>Out</b><br/><b>Chxx Format Fb</b><br/>parameters</li> </ul> |  |  |
| 0    | 2 to 4 | [000] Not Indicated<br>[100] No Emphasis<br>[110] 50/15 μs<br>[111] CCITTJ17                                                                                                    | S<br>S<br>S           | Y<br>Y<br>Y<br>Y                                                    | <ul><li> RX ignores bits</li><li> TX passed bits<br/>unmodified</li></ul>                                                                                                    |  |  |
| 0    | 5      | [0] Locked<br>[1] Unlocked                                                                                                    | N<br>N                | Y<br>N                                                              | <ul><li> RX ignores bits</li><li> TX sets bit to [0]</li></ul>                                                                                                    |  |  |
| 0    | 6 to 7 | [00] Not indicated<br>[01] 48 kHz<br>[10] 44.1 kHz<br>[11] 32 kHz                                                                                                    | Y<br>Y<br>Y<br>Y      | N<br>Y<br>N<br>N                                                    | <ul><li> RX ignores bits</li><li> TX sets bits to [01]</li></ul>                                                                                                    |  |  |
| 1    | 0 to 3 | [0000] Not indicated         N         Y         •           [0001] Two channel         N         N         •           [0010] Mono         N         N         •           [0011] Prim/sec         N         N         N           [0100] Stereo         N         N         N           [0101] to [1111] Undefined         N         N         N |                       | <ul> <li>RX ignores bits</li> <li>TX sets bits to [0000]</li> </ul> |                                                                                                    |  |  |
| 1    | 4 to 7 | [0000] Not indicated<br>[0001] 192 bit block<br>[0010] AES18 (HDLC)<br>[0011] User defined<br>[0100] to [1111] Undefined                                                                                                    | S<br>S<br>S<br>S<br>S | Y<br>Y<br>Y<br>Y<br>Y                                               | <ul> <li>RX ignores bits</li> <li>TX passes bits<br/>unmodified</li> </ul>                                                                                                    |  |  |

| Byte | Bit    | Function                                                                                                    | RX                         | ΤХ                         | Remarks                                                                                        |  |  |
|------|--------|----------------------------------------------------------------------------------------------------|----------------------------|----------------------------|------------------------------------------------------------------------------------------------|--|--|
| 2    | 0 to 2 | [000] Aux. bit use is not indicated<br>[001] Aux. bit use is audio data<br>[010] Aux. bit use is co-ordination<br>signal<br>[011] to [111] Undefined                | N<br>N<br>N<br>N           | Y<br>Y<br>N<br>N           | <ul> <li>RX ignores bits</li> <li>TX sets bits according to transmitted word length</li> </ul> |  |  |
| 2    | 3 to 5 | [000] Not indicated<br>[001] Max Length - 1<br>[010] Max Length - 2<br>[011] Max Length - 3<br>[100] Max Length - 4<br>[101] Max Length<br>[110] to [111] Undefined | N<br>N<br>N<br>N<br>N<br>N | N<br>N<br>N<br>Y<br>Y<br>N | <ul> <li>RX ignores bits</li> <li>TX sets bits according to transmitted word length</li> </ul> |  |  |
| 2    | 6 to 7 | <ul><li>[00] Alignment level not indicated</li><li>[01] Alignment to SMPTE RP155</li><li>[10] Alignment to EBU R68</li><li>[11] Reserved</li></ul>                  | Ν                          | Y                          | <ul><li> RX ignores bits</li><li> TX sets bits to [00]</li></ul>                               |  |  |
| 3    | 0 to 6 | bit 7 = 0: Channel number<br>bit 7 = 1: [0,1,2,3] Channel number<br>[4,5,6] Multi-channel mode                                                                      | N                          | Y                          | <ul><li> RX ignores bits</li><li> TX sets bits to [0000000]</li></ul>                          |  |  |
| 3    | 7      | [0] Undefined multi-channel mode<br>[1] Defined multi-channel mode                                                                                                  | N                          | Y                          | <ul><li> RX ignores bits</li><li> TX sets bits to [0]</li></ul>                                |  |  |
| 4    | 0 to 1 | [00] Not a reference<br>[01] Grade 1 reference<br>[10] Grade 2 reference<br>[11] Undefined                                                                          |                            | Y<br>N<br>N<br>N           | <ul><li> RX ignores bits</li><li> TX sets bits to [00]</li></ul>                               |  |  |
| 4    | 2      | Reserved                                                                                                    | N                          | Y                          | <ul><li> RX ignores bits</li><li> TX sets bits to [0]</li></ul>                                |  |  |

Table A-2. Channel Status (C-Bits) Data Description (Continued)

| Byte     | Bit    | Function                                                                                                    | RX | тх                                                    | Remarks                                                                     |  |  |
|----------|--------|----------------------------------------------------------------------------------------------------|----|-------------------------------------------------------|-----------------------------------------------------------------------------|--|--|
| 4        | 3 to 6 | [0000] Not indicated<br>[1000] 24 kHz<br>[0100] 96 kHz<br>[1100] 192 kHz<br>[1001] 22.05 kHz<br>[0101] 88.2 kHz<br>[1101] 176.4 Hz<br>[1111] User defined | N  | Y                                                     | <ul> <li>RX ignores bits</li> <li>TX sets bits to [0000]</li> </ul>         |  |  |
| 4        | 7      | <ul><li>[0] Sample frequency not scaled</li><li>[1] Sample frequency scaled by 1/1.001</li></ul>                                                          | N  | Y                                                     | <ul><li> RX ignores bits</li><li> TX sets bits to [0]</li></ul>             |  |  |
| 5        | 0 to 7 | Reserved                                                                                                    | Ν  | Y                                                     | <ul> <li>RX ignores bits</li> <li>TX sets bits to<br/>[00000000]</li> </ul> |  |  |
| 6 to 9   | 0 to 7 | Alphanumeric channel origin data                                                                                                    | S  | Y                                                     | <ul> <li>RX ignores bits</li> <li>TX passed bits<br/>unmodified</li> </ul>  |  |  |
| 10 to 13 | 0 to 7 | Alphanumeric channel destination data                                                                                                    | S  | Y                                                     | <ul> <li>RX ignores bits</li> <li>TX passed bits<br/>unmodified</li> </ul>  |  |  |
| 14 to 17 | 0 to 7 | Local sample address code                                                                                                    | S  | Y                                                     | <ul> <li>RX ignores bits</li> <li>TX passed bits<br/>unmodified</li> </ul>  |  |  |
| 18 to 21 | 0 to 7 | Time-of-day sample address code                                                                                                    | S  | Y • RX ignores bits<br>• TX passed bits<br>unmodified |                                                                             |  |  |
| 22       | 0 to 3 | Reserved                                                                                                    | Ν  | Y • RX ignores bits<br>• TX passed bits<br>unmodified |                                                                             |  |  |
| 22       | 4      | Bytes 0 to 5 reliability flag                                                                                                    | N  | Y                                                     | <ul> <li>RX ignores bits</li> <li>TX passed bits<br/>unmodified</li> </ul>  |  |  |

 Table A-2. Channel Status (C-Bits) Data Description (Continued)

| Byte | Bit    | Function                        | RX | ΤХ | Remarks                                                                    |
|------|--------|---------------------------------|----|----|----------------------------------------------------------------------------|
| 22   | 5      | Bytes 6 to 13 reliability flag  | S  | Y  | <ul> <li>RX ignores bits</li> <li>TX passed bits<br/>unmodified</li> </ul> |
| 22   | 6      | Bytes 14 to 17 reliability flag | S  | Y  | <ul> <li>RX ignores bits</li> <li>TX passed bits<br/>unmodified</li> </ul> |
| 22   | 7      | Bytes 17 to 21 reliability flag | S  | Y  | <ul> <li>RX ignores bits</li> <li>TX passed bits<br/>unmodified</li> </ul> |
| 23   | 0 to 7 | CRC                             | Y  | Y  | <ul> <li>RX ignores bits</li> <li>TX calculates CRC on output</li> </ul>   |

Table A-2. Channel Status (C-Bits) Data Description (Continued)

# Manipulating Validity and User Bits (V-Bit and U-Bit)

| Item             | RX | ТХ | Remarks                                 |  |  |  |
|------------------|----|----|-----------------------------------------|--|--|--|
| Validity (V) bit | S  | Y  | RX optionally mutes data if     enabled |  |  |  |
|                  |    |    | • TX passes bit unmodified              |  |  |  |
| User (U) bit     | S  | Y  | RX ignores bits                         |  |  |  |
|                  |    |    | • TX passed bits unmodified             |  |  |  |

Table A-3. V-Bit and U-Bit Data Descriptions

# Identifying Audio Characteristics (Audio Sampling Frequency and Word Length)

| ltem                     | Remarks             |  |  |  |  |
|--------------------------|---------------------|--|--|--|--|
| Audio sampling frequency | • RX: 32 to 108 kHz |  |  |  |  |
|                          | • TX: 48 kHz        |  |  |  |  |
| Audio word length        | • RX: 16 to 24 bits |  |  |  |  |
|                          | • TX: 16 to 24 bits |  |  |  |  |

Table A-4. Audio Sampling Frequency and Word Length

# Appendix A Communication and Control Troubleshooting Tips

## **Overview**

Find the following troubleshooting information in this appendix:

- "General Troubleshooting Steps" on page 76
- "Software Communication and Control Issues" on page 77
- "Hardware Communication and Control Issues" on page 81
- "Contacting Customer Service" on page 81

# **General Troubleshooting Steps**

Follow these steps in troubleshooting 6800+ product problems:

- 1. Review the "Software Communication and Control Issues" on page 77 outlined in this chapter.
- 2. Search this product manual and other associated documentation for answers to your question.

Product documentation (including manuals, online help, application notes, erratas, product release notes, and more) can be found on our website along with technical support information, training information, product downloads, and a product knowledge base.

3. Contact your Customer Service representative if, after following these initial steps, you cannot resolve the issue.

To contact Customer Service, see "Contacting Customer Service" on page 81.

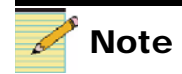

Associated documentation for 6800+ series products can generally be found in the product-specific manual that accompanies every module, in the FR6802+ Frame Installation and Operation Manual, and in the 6800+ Safety Instructions and Standards Manual.

## **Software Communication and Control Issues**

- "+ Pilot Lite Fails to Communicate with Installed Modules" on page 77
- "+ Pilot Lite Does Not Find All Modules in Frame" on page 78
- "+ Pilot Lite or CCS Software Application Not Responding" on page 79
- "+ Pilot Lite Cannot Control a Module Showing in the Control Window" on page 79
- "+ Pilot Lite Reports "Not Ready" Status" on page 79
- "CCS Software Application or Remote Control Panel Does Not Communicate with Module" on page 80
- "Alarm Query Fails When a Device Reboots" on page 80

#### + Pilot Lite Fails to Communicate with Installed Modules

Confirm that the following items are not the reason for the communication failure:

- Proper module slot has not been specified (+ Pilot Lite is not communicating with the appropriate slot). See your *FR6802*+ *Frame Installation and Operation Manual* for more information on slot identification.
- COM port is used elsewhere (Check that the correct COM port is configured in + Pilot Lite and that another application is not using that COM port).
- Actual frame ID does not match with the two DIP switch settings in the back of the frame (+ Pilot Lite is not communicating with the proper frame). See your *FR6802*+ *Frame Installation and Operation Manual* for more information on frame ID switch settings.
- Null modem cable is not being used. Between the PC running
   + Pilot Lite and the FR6802+ frame, there should be a null RS-232 modem cable. At minimum, this requires that pins 2 and 3 are crossed and 5 to 5 for ground.
- ICE6800+ module is installed in the frame (+ Pilot Lite control is disabled if an ICE6800+ module is installed in the frame; ICE6800+ modules are used for CCS control).

- A legacy 6800 series product is in the frame. + Pilot Lite cannot communicate with legacy 6800 series products. They will not be discovered or controlled by + Pilot Lite, although they can be installed in the FR6802+ frame and work using card edge controls. The module must be from the 6800+ product family.
- Check that the back module does not have any bent pins, following this procedure:
  - a. Unplug the front module.
  - b. Unscrew and remove the back module.
  - c. View the 20-pin spring connector at the bottom of the back module. (See Figure A-1.)

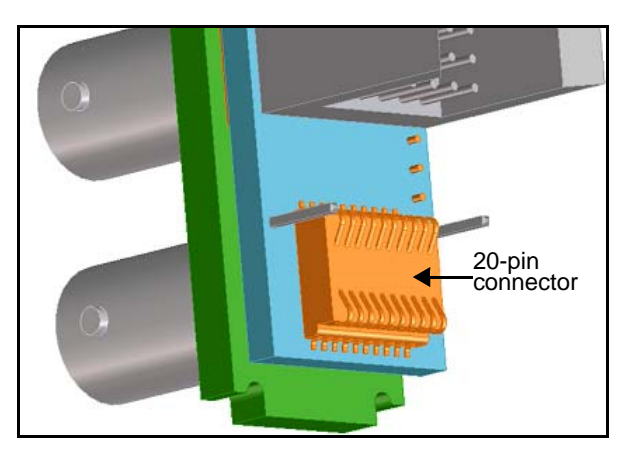

Figure A-1. Back Module to Front Module Connector

This connector should not have any bent or pressed pins. Even a slightly depressed or bent pin may cause genlock issues.

d. If there are bent pins, carefully reposition them to their correct positions.

If this is not possible, you can exchange the back module for a new one (order part number HMX6800+BC8DR).

### + Pilot Lite Does Not Find All Modules in Frame

If a discovery is started too soon after frame power-up, + Pilot Lite will not find all the installed modules. Refresh + Pilot Lite (**File** > **Refresh**), and ensure that installed modules are fully powered-up first before discovery.

If a module is plugged into the frame after a discovery, + Pilot Lite does not automatically detect the module. Refresh + Pilot Lite (**File** > **Refresh**) to discover the newly installed module.

If a Legacy 6800 series product is in the frame, + Pilot Lite will not detect it. + Pilot Lite cannot communicate with legacy 6800 series products. They will not be discovered or controlled by + Pilot Lite although they can be installed in the FR6802+ frame and work using card edge controls. For + Pilot Lite to find a module, it must be from the 6800+ product family.

### + Pilot Lite or CCS Software Application Not Responding

+ Pilot Lite and CCS applications such as Navigator or Pilot cannot run on the same PC at the same time. Both applications can be installed, but only one can be opened at a time.

#### + Pilot Lite Cannot Control a Module Showing in the Control Window

Consider these questions:

- Did you physically set the jumper for local control? If so, set this jumper to the REM position for remote control.
- Does the card name in the control window physically match the card type in the frame?
- Is the module properly seated in the frame? Check the positioning of the module in its slot in the frame.
- Does the Control window indicate the device is "ready"? The device may be powered off or disconnected from the network.

#### + Pilot Lite Reports "Not Ready" Status

+ Pilot Lite reports each device's connection status in the status bar. If the connection status message reads "Not Ready," check the following:

- Is the module properly seated in the frame? Check the position of the module in the frame.
- Is the frame connected to the network? Check the device's network connection.

If the status bar still reports no status or "Not Ready" for the frame or device, try restarting + Pilot Lite.

#### CCS Software Application or Remote Control Panel Does Not Communicate with Module

CCS software applications (such as Pilot, CoPilot, and Navigator) and remote control panels require the purchase and installation of an ICE6800+ module in an FR6802+ frame in order to communicate remotely via Ethernet.

#### **Alarm Query Fails When a Device Reboots**

When you reboot a device connected to your PC, the alarm traffic hitting the network may cause an alarm query request to time out and fail. While the query does not automatically retry, it will post an "Alarm query failed" message to the **Diagnostics** window.

To clear an "Alarm query failed" message, right-click inside the **Diagnostics** window, and then select **Refresh** from the resulting context menu.

# **Hardware Communication and Control Issues**

- "Frames Fail to Communicate with the PC after a Power Failure" on page 81
- "Module Does Not Seem to Work" on page 81

# Frames Fail to Communicate with the PC after a Power Failure

You must exit the software and restart after the frame recovers from its power failure. To restore communications between the PC and the frames, ensure that the frames have three or more minutes to recover from the power failure before you exit the application and restart the PC.

#### **Module Does Not Seem to Work**

Although the following troubleshooting tips may seem obvious, please take the time to ensure the following:

- All appropriate rear connections are securely made
- The board is securely installed (with no bent pins)
- The frame is turned on

## **Contacting Customer Service**

We are committed to providing round-the-clock, 24-hour service to our customers around the world. Visit our website for information on how to contact the Customer Service team in your geographical region.

# Index

### Α

Acknowledge, alarm 62 Active bank number 38 Add Upgrade Files box 24 ADS 27-31 ADS clean parameter 33 AES input specification 66 Alarms 60, 63 alarm query failed 80 CCS definitions 63 options 62 Ancillary data 27 Append embedding 28-30 Application not responding 80 Audio AES input specification 66 bit manipulation 69 embedding errors 32 embedding mode 56 Format 34 format parameter 45, 59 gain parameter 41 input delay parameter 40 input rate 32 input type select parameters 39 invert parameter 42, 56 mute parameter 43, 56 PCM/non-PCM 34 sampling frequency 74 source select parameter 58

test tone 27 word length 34, 43, 59 Audio input type select 50 Available parameters 35, 38

#### В

Back connector 5, 15 installing 17
Balanced audio input specification 66
Bank selection 36-48
Black clip 46, 54
Breakout cables 6, 15
Bypass 47

#### С

Card-edge controls 3, 36–48 Card-edge operation 25 C-bit 70–73 CCS application 49, 80 Changing parameters 36 Channel status bits 70–73 Channel word length 34 CJ1 jumper 16 Clean, ADS 33 Clear, alarm 62 Clipping 38 Communication failure, frame 81 Connections back module 5 breakout cable 6 internal 17 Control LEDs 3, 4, 36 Control packet 28 Control problems 79 Controls, card-edge 3, 36–48 CoPilot 80 Correcting a failed upgrade 21–24

#### D

Default parameter settings 37 Delay bypass 47 Delay, input audio 40, 56 Description, product 2 Discovery failure 78 Discovery method of updating firmware 18–20 Drag-and-drop method of upgrading 20

#### Ε

Embed Mode parameters 28 Embedder ancillary data 27 errors 32 mode 45, 56 Error counter 35, 38, 52 Extractor handle location 3

#### F

Factory default settings 37, 50 Fade rate 55 Firmware updating, modules 18–24 Format parameter 45 Format, audio 34, 59 FR6802+ frames 13, 17 Front module 16, 17

#### G

Gain parameters 34, 41, 46, 56

#### Η

Hardware version 37 HD operating mode 35 specifications 67

#### 

Input audio delay parameter 40 Input present 50 Input video standard 51 Inputs 5 AES specification 66 audio rate 32 back connectors 5 breakout cables 6 video specification 66 Installation 13, 17 Installed modules 78 Invert parameter 34, 42, 56

### J

Jumpers 3 CJ1 for local/remote control 16

#### L

LEDs 60 control 36–48 locations 3 module status 61 monitoring 60 Local control 36, 79 jumper for setting 16

#### Μ

Manipulating channel status bits 70–73 Manipulating validity bits 73 Manual information vii Maximum allowable power ratings 14 Metadata parameters 39, 45, 48, 50, 51, 56 Mode select rotary switch 3, 4 Mode, boot loader 22 Module not found 78 Module state 4 Module status LEDs 3, 4, 61 Monitoring LEDs 3, 4, 60 Mute enable 39 Mute parameter 43, 56

### Ν

Navigation Properties box 21, 23 Navigation switch 4, 37 Navigator 49, 80 Network connection 79 Non-PCM audio 34 Not ready status 79

#### 0

Offset parameters 46 Operating notes 26 Operating temperature 68 Operation 25 Output source select 44 Outputs 5 audio channel source 27 back connectors 5 breakout cables 6 test tone 27 video specifications 67 Overwrite embedding 31

#### Ρ

Packing list 15 Parameter availability 35 Parameters card-edge 38–48 cross-functional changes 33

defaults 38, 50 HD operating mode 35 read-only 50 remote control 50–59 SD operating mode 35 setting at card-edge 36 PCM audio 34 Phase, horizontal and vertical 47, 55 Pilot 49,80 Pilot Lite 49,77 Power consumption specifications 68 failure 81 maximum frame ratings 14 Precautions, safety xii Priority, alarm 62 ProcAmp Enable parameter 46 Product description 2 Product servicing ix Propagation delay specifications 68

#### Q

Q-SEE compliant thumbnails 26

### R

Reboot device 80 Recalling default parameter settings 37 Remote control 16, 79 Remote/local control jumper 3 Required frames 17 Reset factory defaults 37 Returning a product ix Revision history of the manual vii RoHS-compliance x Rotary switch 3, 36 RS-232/RS-422 10 RS-422/RS-242 specifications 68

#### S

Safety precautions xii Sampling frequency 74 SD operating mode 35 specifications 67 Serial number 50 Set video standard 38 Shipping information ix Software module upgrading 18-24 Software version 37 Source Select parameter 44 Source select parameter 58 Specifications 65 Standards RoHS compliance x WEEE compliance xi Status not ready 79 Support documents viii

#### Т

Temperature 68 Test tone frequencies 27 Thumbnails, Q-SEE compliant 26 Trigger, alarm 62 Troubleshooting 75–81 communication 77 control 80 installation 81

## U

Unbalanced audio input specificaton 66 Unpacking information ix, 15 Upgrading module software 18–24 Usable slots 14 User bits (U-bits) 73

#### V

Validity bits (V-bits) 73 V-Bit Mute Enable parameter 39, 51 Video Delay Bypass parameter 47, 55 Gain parameters 46, 53 input specification 66 input standard 51 offset parameters 46, 53 output specifications 67 ProcAmp Enable 53 Video standard set 38

#### W

WEEE compliance xi White clip 46, 54 Word length 34, 43, 59, 74 Writing conventions viii

**Customer Service Support** 

+1 888 534 8246 BCDService@harris.com

Harris is a registered trademark of Harris Corporation. Trademarks and tradenames are the property of their respective companies.

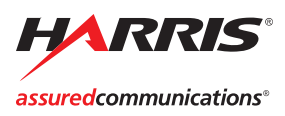

Broadcast Communications Division 4393 Digital Way | Mason, OH USA 45040 | Tel: 1 (513) 459 3400 www.broadcast.harris.com

©2007 Harris Corporation